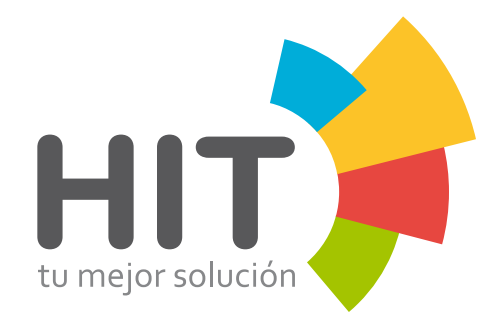

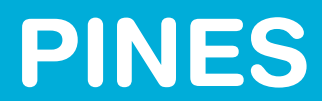

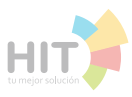

## iTunes/Móvil

## 1.- Abrir la app de iTunes.

| En detalle: Finesse Records Ver todo>    | <b>e</b> iTunes xx11235813213455                                                                                                    |
|------------------------------------------|----------------------------------------------------------------------------------------------------|
| UNTLD<br>Remixes - EP 10010 Red Bro Llui | Canjea tu tarjeta de regalo<br>mediante la cámara del iPhone.<br>Requiere una tarjeta regalo con un código en<br>un recuadro, tal como se muestra aquí. |
| Canjear Enviar regalo                    | Usar cámara                                                                                                    |
| Apple ID: @hotmail.com                   | O ingresa el código manualmente                                                                                                    |
| Música Películas Buscar Tonos Más        | Términos y condiciones >                                                                                                    |
| Desplazarse hasta abajo y sel            | eccionar <b>Canjear.</b>                                                                                                    |

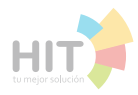

## iTunes/PC \_\_\_\_\_

|                                         |                                     | 2                                                                  | Ir a la op                                              | ción <b>iTı</b>                                | ınesSto                                                      | re.                              | •                                |                 |           |  |
|-----------------------------------------|-------------------------------------|--------------------------------------------------------------------|---------------------------------------------------------|------------------------------------------------|--------------------------------------------------------------|----------------------------------|----------------------------------|-----------------|-----------|--|
| ≪ ► >>                                  | 0-                                  |                                                                    |                                                         |                                                | Ś.                                                           |                                  | G                                | 0-              | Q, Tienda |  |
| > 🞵 🗄 🛛                                 |                                     |                                                                    | Min                                                     | núsica Listas de                               | reproducción Ma                                              | tch ITunes Store                 |                                  |                 |           |  |
| NTLD Remixes - EP<br>ren Flirt          | Hotmelt - EP<br>10010               | 1720 - EP<br>Red Bro                                               | Dwn - Sin<br>Lhuin                                      | gle Tra                                        | p - Single<br>I                                              | Tough Talk - Single<br>Adrian Be | I Know You Feel It - El<br>Blem  | A/<br>All       |           |  |
| onciertos en v                          | video                               |                                                                    |                                                         |                                                |                                                              |                                  | Ver                              | todo >          |           |  |
| THEOREM THE RESER                       | Jalina -                            |                                                                    | LADA                                                    | ADELE                                          | SHEAR                                                        | ONE DIRECTION                    | NICKY ROM<br>ROCKS THE VAL       |                 |           |  |
| letallica Through<br>ne Never           | Joaquin Sabina:<br>500 Noches para  | Depeche Mode<br>Alive In Berlin                                    | Lady Gogs<br>Presents: The                              | Adeles Live At the<br>Royal Albert Hall        | Shania Twain Still<br>the One                                | One Direction:<br>Where We Are   | Nicky Romero-<br>Nicky Rocks The | Guaci<br>(en Vi |           |  |
| -                                       |                                     | davidens                                                           |                                                         |                                                | Definition                                                   |                                  |                                  |                 |           |  |
| úsica<br>liculas<br>pp Store<br>odcants | Nave<br>Musi<br>Pedi<br>iTun<br>Com | rgar<br>ica recién añadida<br>dos anticipados<br>ei Match<br>prado | Soporte<br>Tutoriales de<br>Compra y alq<br>Compras den | illunes<br>uiler de películas<br>tro de la app | Tu cuenta<br>Canjear<br>Mista de deseos<br>Cambiar de país o | región                           |                                  |                 |           |  |

**3.-** Desplazarse hasta abajo y seleccionar **Canjear**.

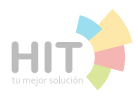

#### iTunes/PC

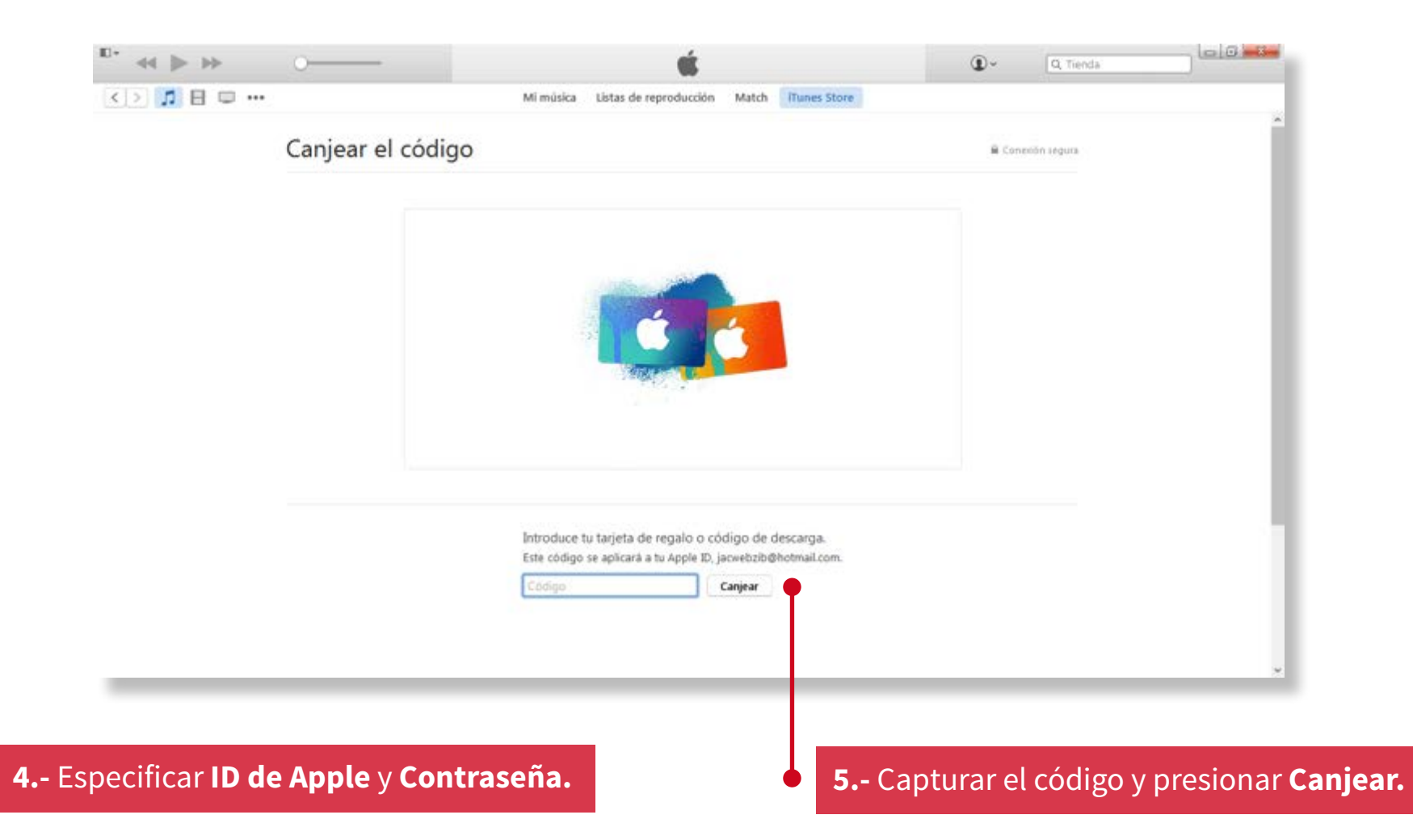

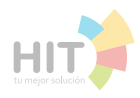

Americanista

http://www.clubamerica.com.mx/

**1.-** El usuario es el correo que se registro y es a donde llego la **contraseña temporal.** 

#### **2.-** La contraseña es la que se envió por correo.

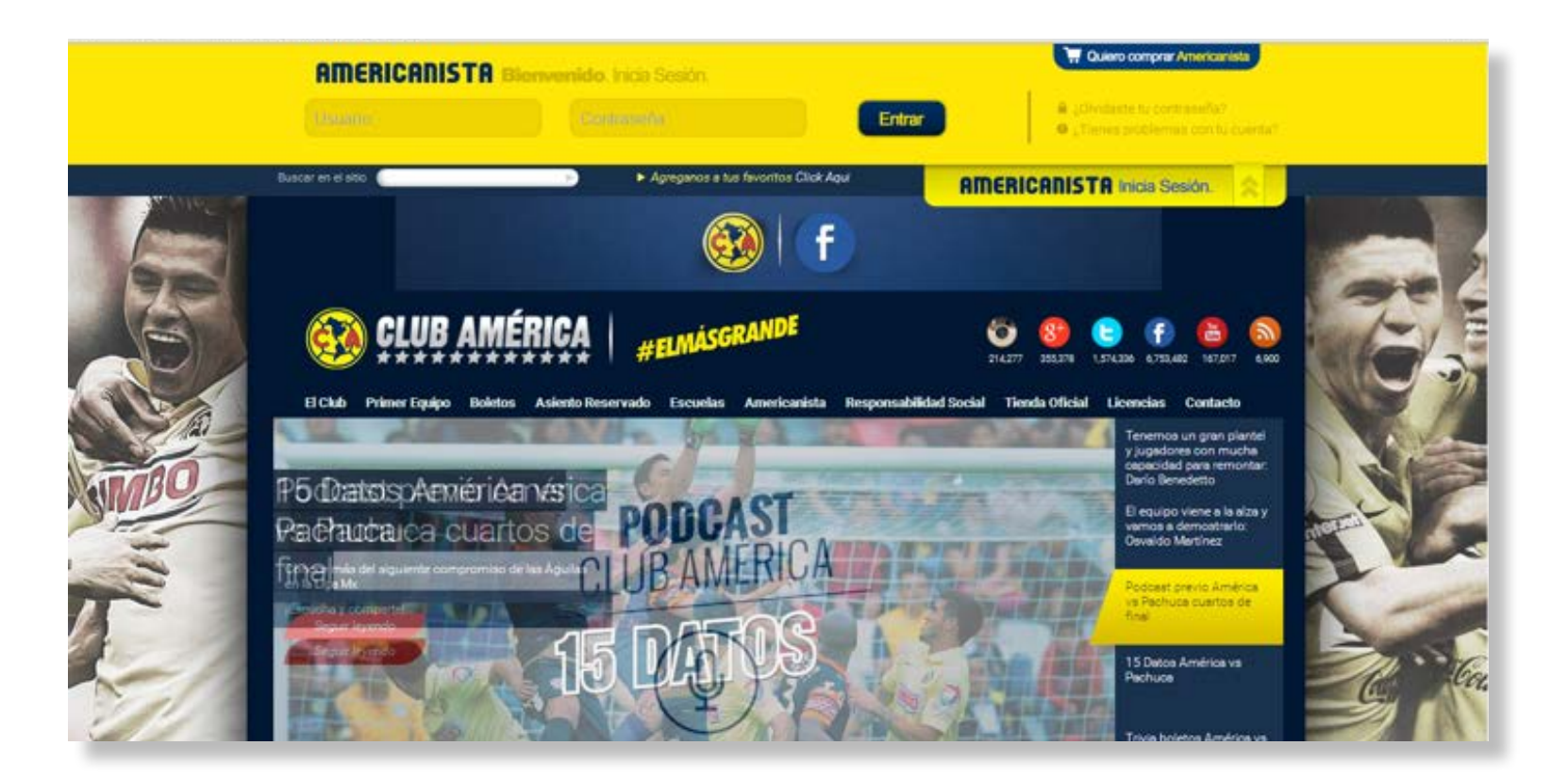

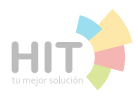

## http://play.clubpenguin.com/es/#login

## 1.- Especificar nombre del pingüino y contraseña.

| 🏫 > Socios Blog Seguridad Padres Productos Apps Ayuda                                                                                                    | Seleccionar Idioma 🕨 🔥 Cerrar sesión                |
|----------------------------------------------------------------------------------------------------|-----------------------------------------------------|
| Nombre del pingüino:<br>Contraseña:<br>Contraseña:<br>Recordarme en este ed<br>Recordar mi contraseña<br>Iniciar sesión<br>Ovidé mi contraseña<br>Grear una cuenta gratuit<br>Reglas de Club Penguit | quipo<br>a<br>MANTÉN TU<br>CONTRASERA<br>EN SECRETO |

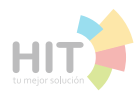

**Club penguin** 

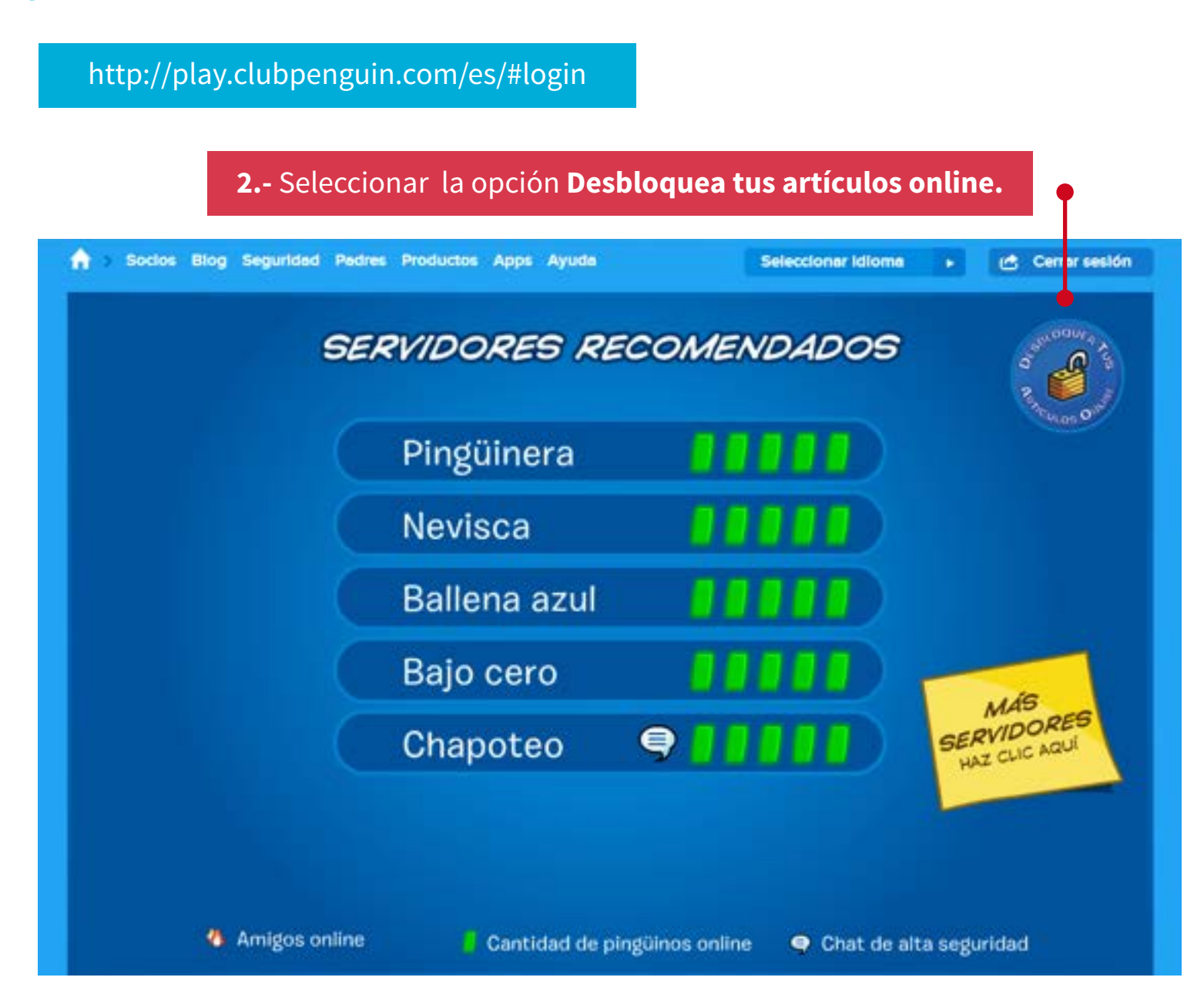

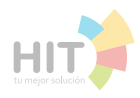

## http://play.clubpenguin.com/es/#login

## 3.- Seleccionar la opción Tengo un código e ingresarlo.

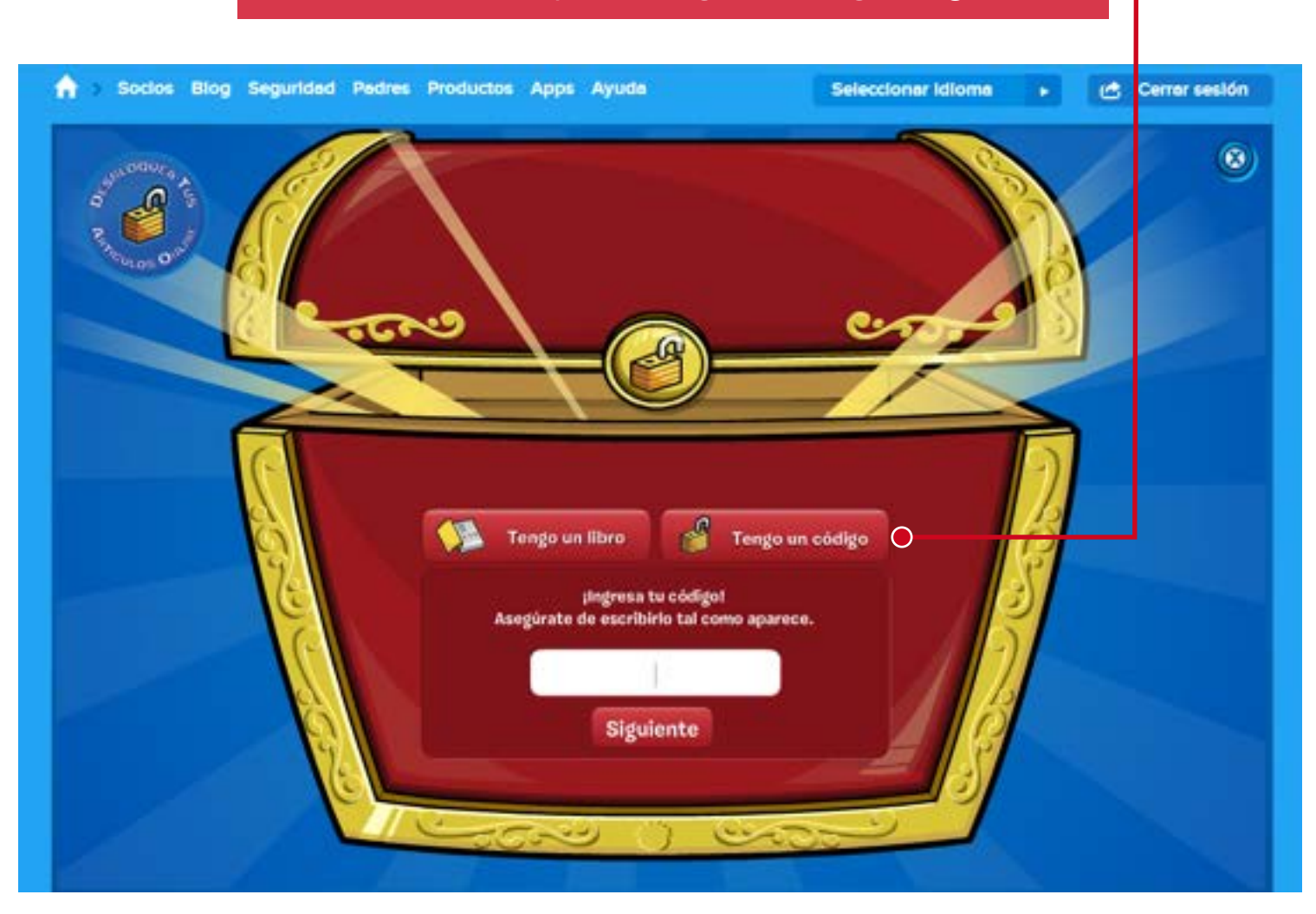

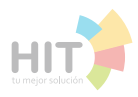

#### **Bajalibros**

### http://www.bajalibros.com/MX/Login 1.- Especificar Email y Contraseña. Ayuda | Contacto 🕵 BajaLibros.com Q Titulo, Autor, Editorial, ISBN Soy nuevo en BajaLibros Ya estoy registrado Email Email Confirma tu Email Contraseña (No puedes ingresar? Contrasella (minimo 5 caracteres) Confirma tu contraseña Ingresar Deseo recibir pronociones, novedades y regalos. Conectate con Facebook Al registrame, acepto los Términos y Condiciones y las Políticas de Privacidad de BajaLibros.com.

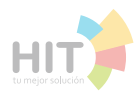

#### **Bajalibros**

## http://www.bajalibros.com/MX/Login

## 2.- Dar clicl en el correo y seleccionar Mis Créditos.

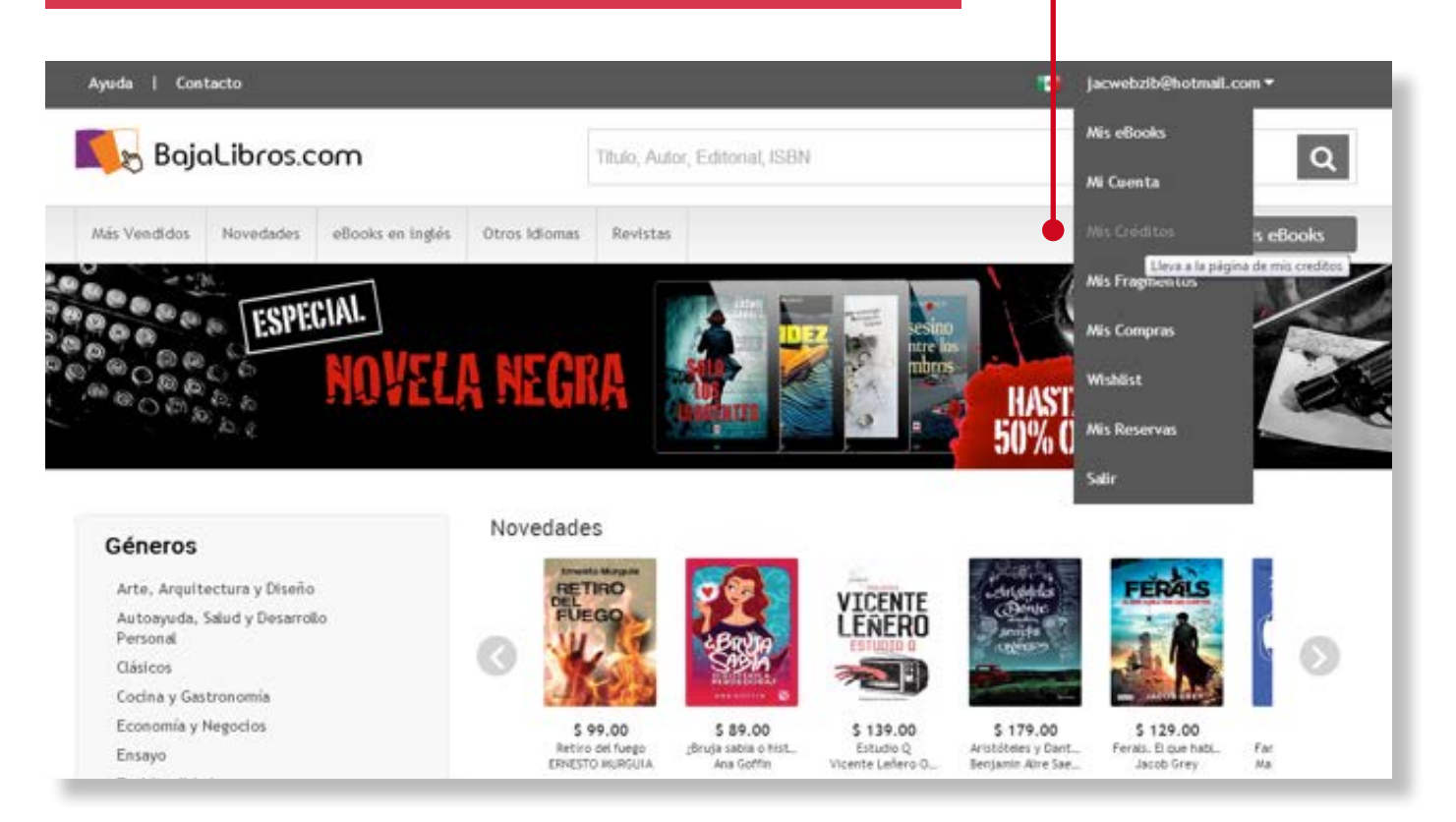

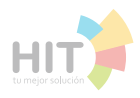

#### http://www.xbox.com 3.- En la parte ¿Tienes un Pin o Gift Card? ingresar el código. Ayuda | Contacto 🧃 jacwebzib@hotmail.com 🕶 🕵 BajaLibros.com Q Titulo, Autor, Editorial, ISBN Mis eBooks Más Vendidos Novedades eBooks en inglés Otros Idiomas Revistas Mis Créditos jacwebzib@hotmail.com Beneficios 着 MI Cuenta Sin beneficios Pines, Códigos de descuento, descargas y crédito en cuenta (0) Mis Créditos Mis eBooks Sin elementos → ¿Tienes un Pin o Gift Card? Mis Fragmentos ingressio aqui Mis Compras 🖌 Wishlist Mis Reservas

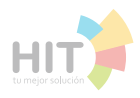

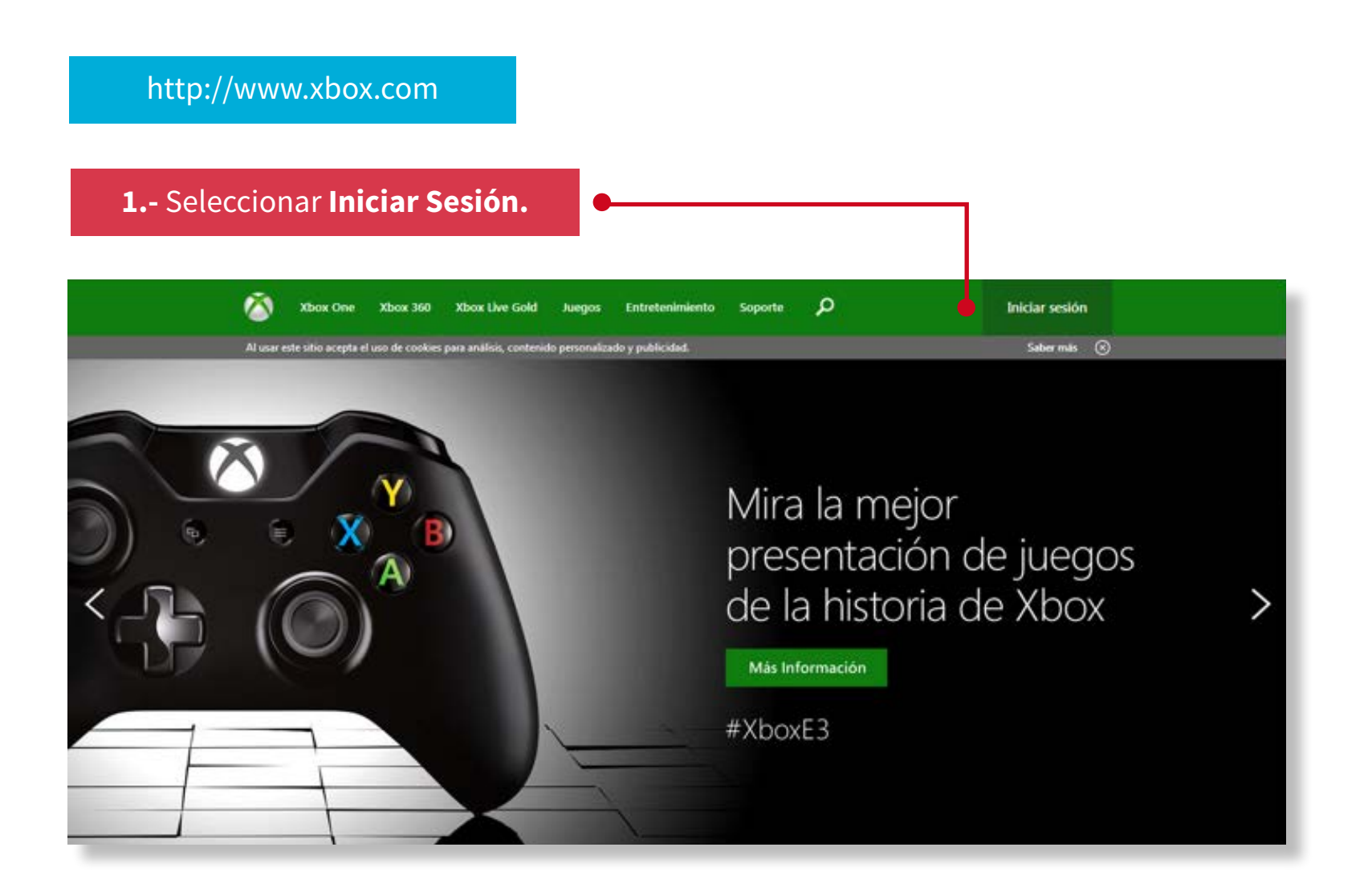

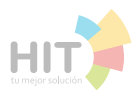

#### **Xbox Live**

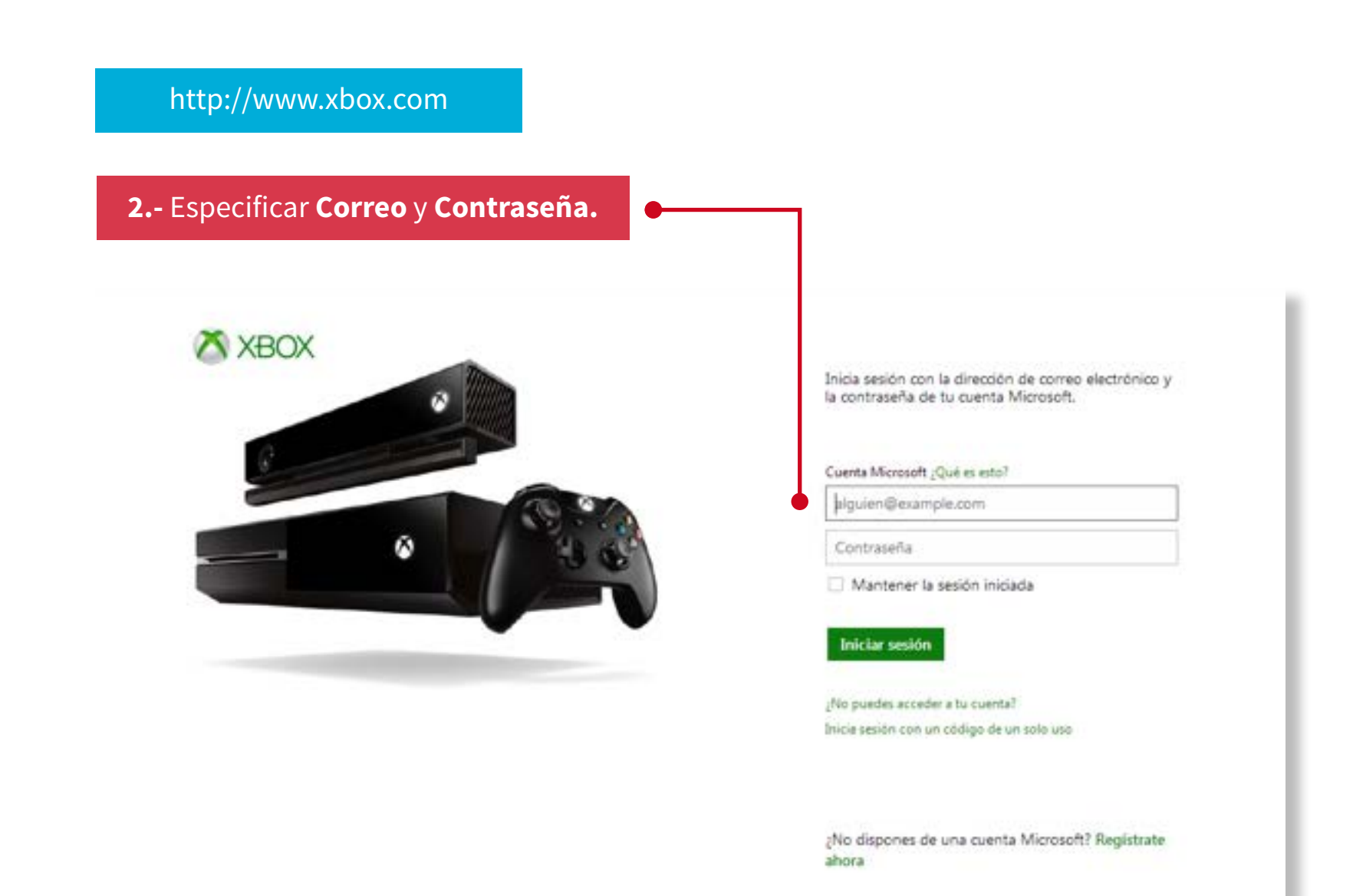

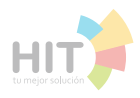

#### http://www.xbox.com

### 3.- Ir a Mi Cuenta y seleccionar Canjear Código.

# Xbox One Xbox 360 Xbox Live Gold Juegos Entretenimiento Soporte Mi cuenta Al usar este sitio acepta el uso de cooloies para análisis, contenido personalizado y publicidad. Inicio Perfál

#### Mi cuenta

- Pago y facturación
  - Administrar opciones de pago
- Canjear código
- Información de facturación
- Quitar opción de pago
- Agregar PayPal
- Cambiar mi región
- Suscripciones
- Seguridad, familia y foros Administrar dispositivos

# Canjear código

¿Tienes una tarjeta regalo, una tarjeta de prepago o un código promover el código de 25 digitos:

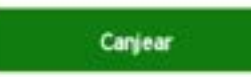

#### 4.- Presionar el botón Canjear.

Amigos

Mensajes

Canjear código

Cerrar sesión

2 0

0 0

## Códigos de prepago

Los códigos de prepago pueden usarse para ampliar una suscripción de Xbox Live o canjearse por juegos, entretenimiento y ofertas especiales.

## Notas acerca de los códigos de prepago:

Los códigos de prepago no pueden consumirse ni activarse si el usuario tiene infracciones de facturación o su medio de pago ha sido rechazado. El usuario debe eliminar las infracciones antes de usar un código de prepago.

Esta transacción está sujeta a las Condiciones de uso de Xbox Live.

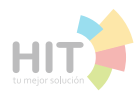

**Xbox Live** 

| http://www.xbox.com                     |                      |           |  |
|-----------------------------------------|----------------------|-----------|--|
| <b>5</b> Escribir el código y presior   | ar <b>Confirmar.</b> |           |  |
| These Onix - About 180 - Khow Live Gold | Neopa Estadominiento | Separti D |  |
|                                         |                      |           |  |
| Escribe el código                       |                      |           |  |
| Código de 25 caracteres                 |                      |           |  |
|                                         |                      |           |  |
|                                         |                      |           |  |
|                                         |                      |           |  |
|                                         |                      |           |  |
|                                         |                      |           |  |
|                                         |                      |           |  |
| Cancelar Cancelar                       |                      |           |  |

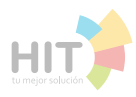

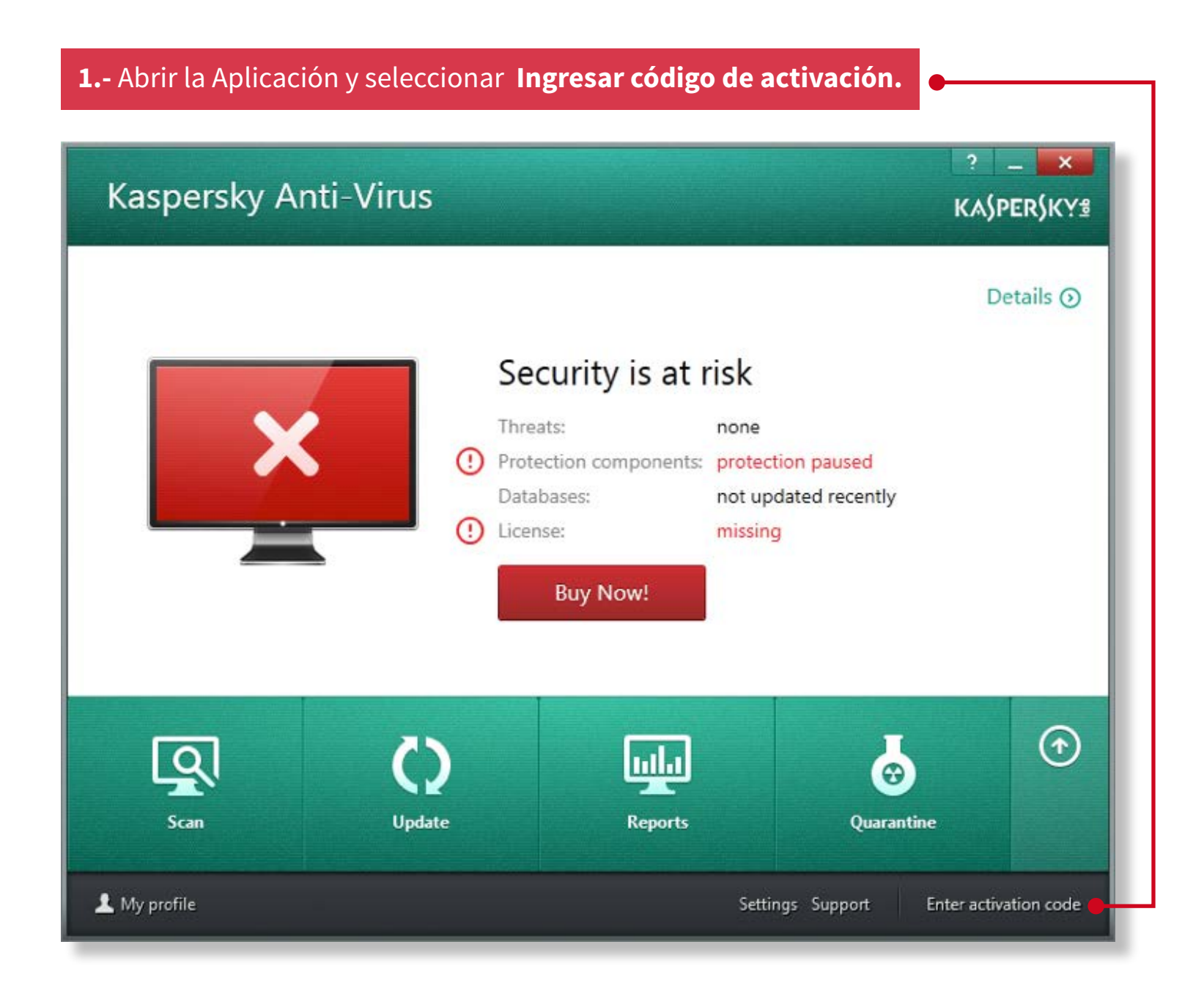

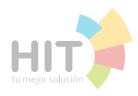

#### Kaspersky

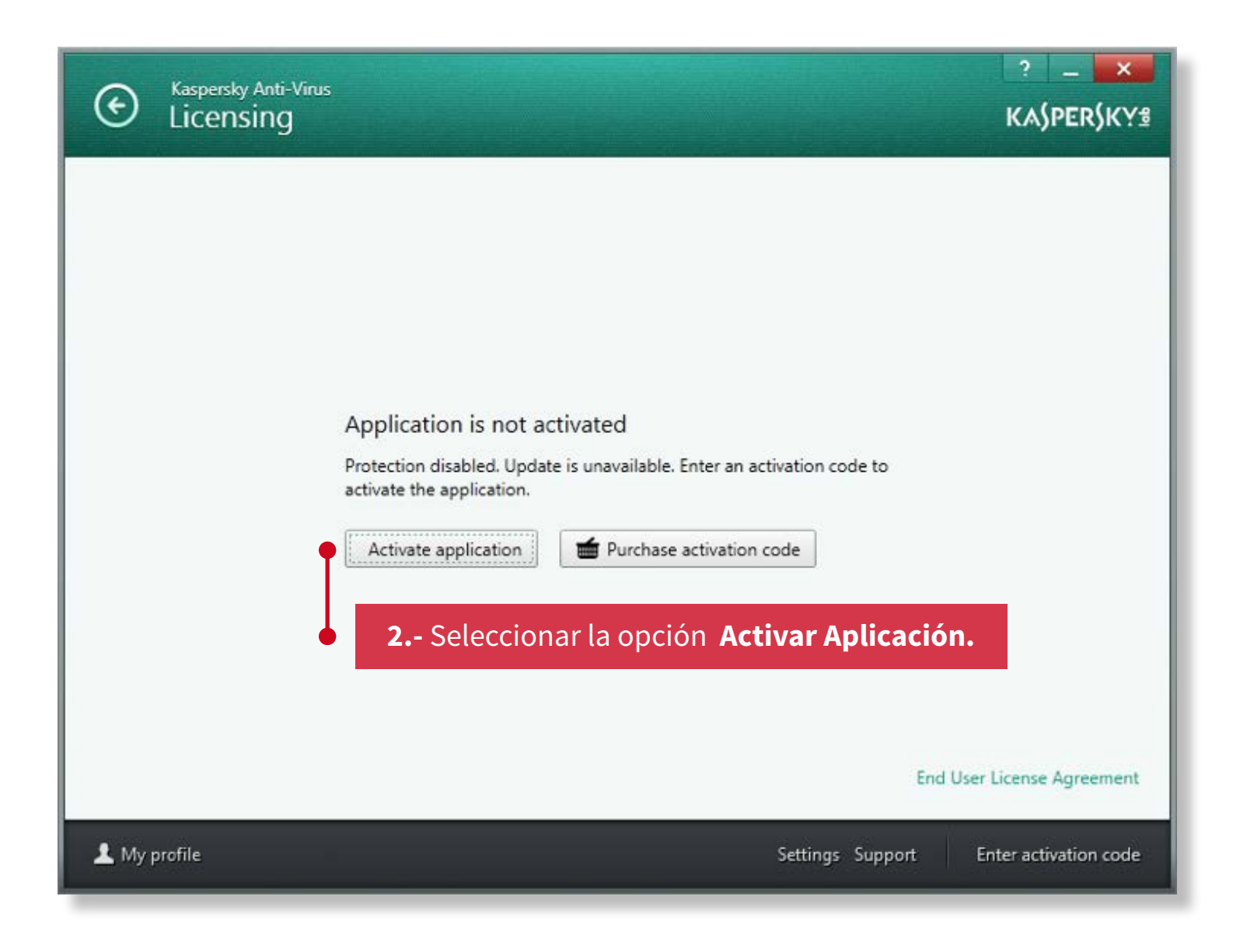

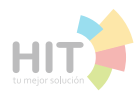

#### Kaspersky

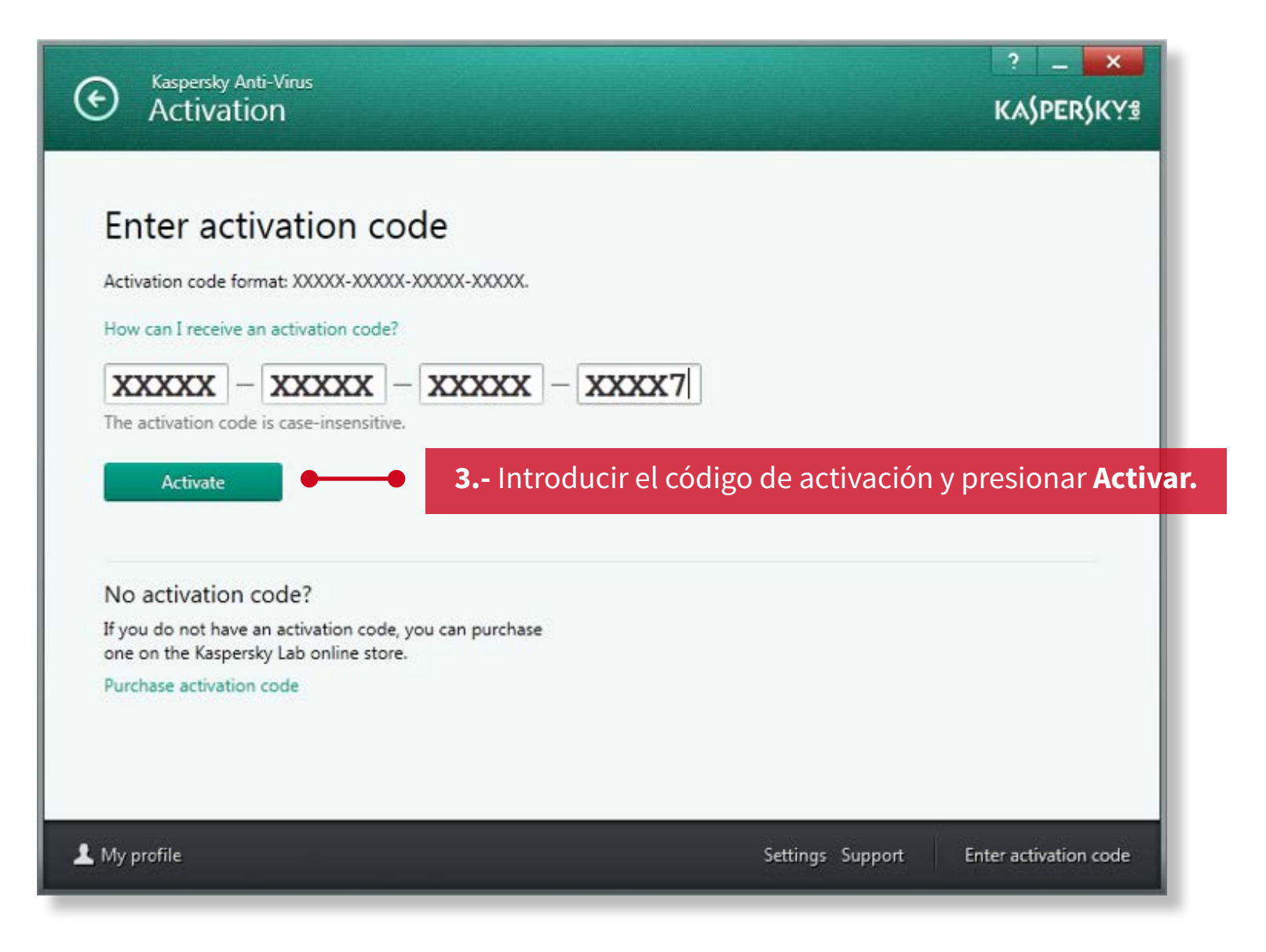

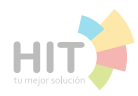

#### **Sony Plus**

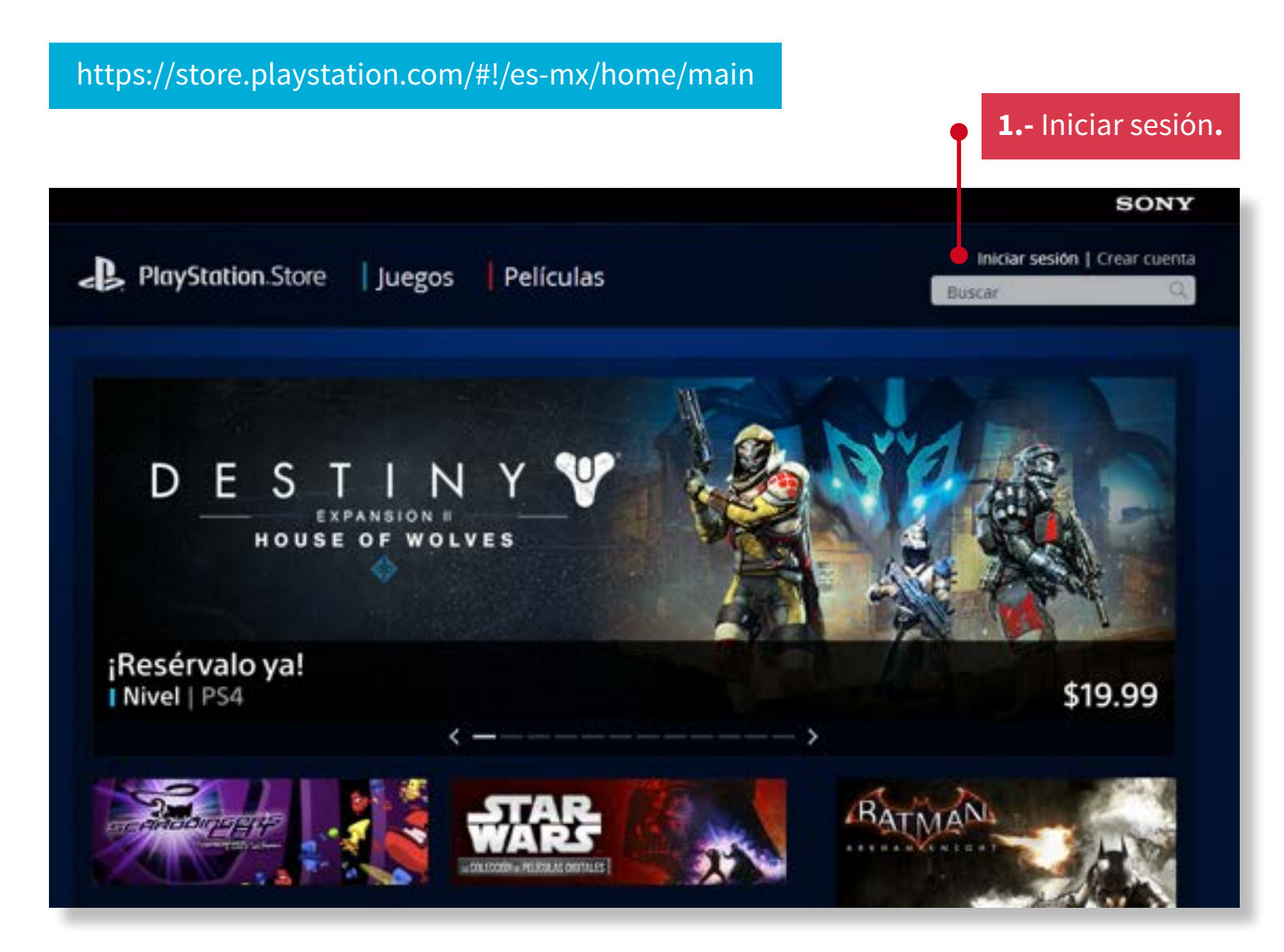

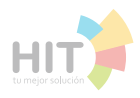

#### **Sony Plus**

## https://store.playstation.com/#!/es-mx/home/main

## 2.- Seleccionar Canjear Códigos en el menú de las opciones de la cuenta.

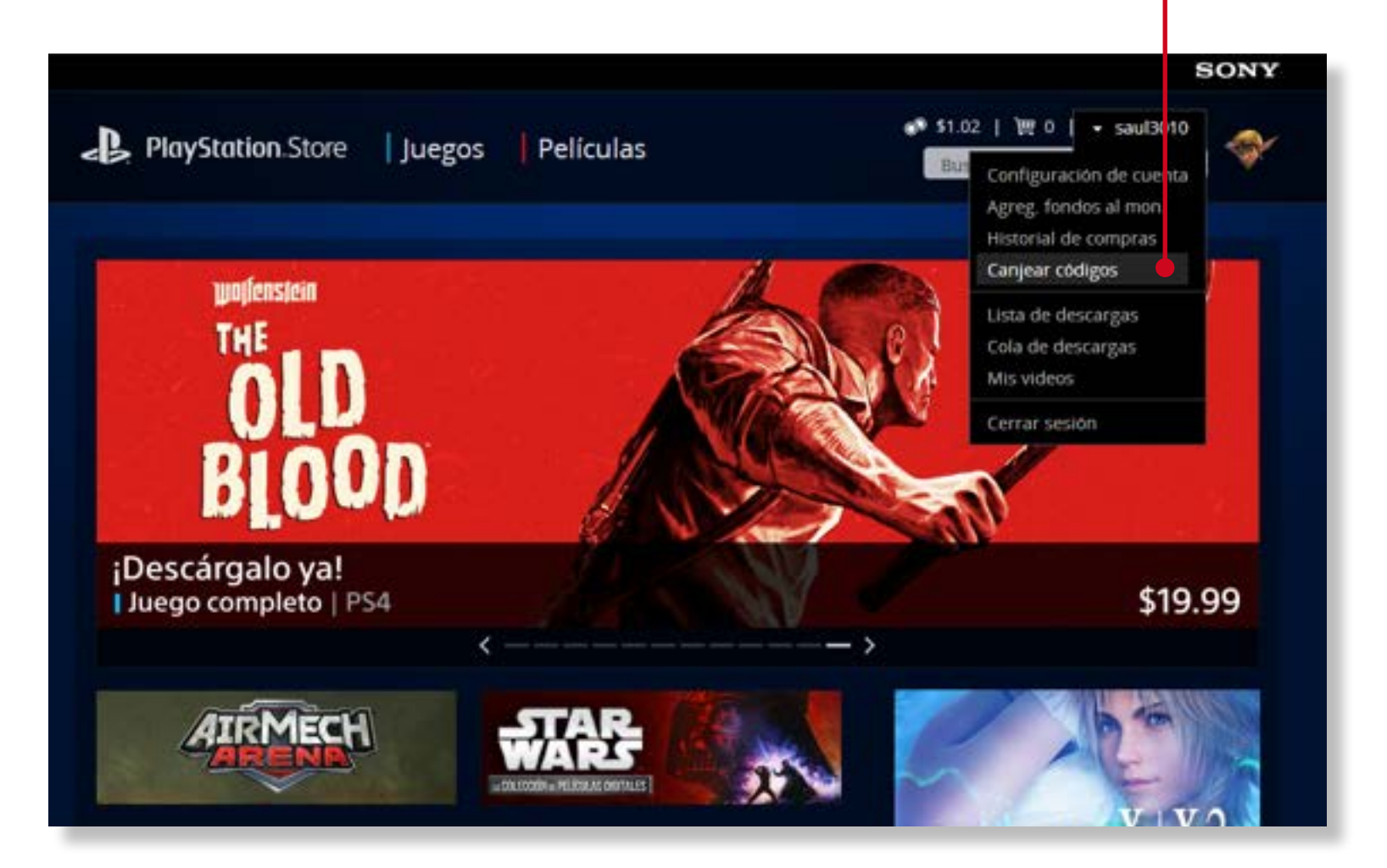

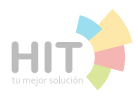

## Sony Plus

https://store.playstation.com/#!/es-mx/home/main

**3.-** Introducir el código y presionar **Continuar**.

|                       | 1                      |                        |                                         | administración de cuentas           |
|-----------------------|------------------------|------------------------|-----------------------------------------|-------------------------------------|
| Tablero               | Cuenta                 | Dispositivos           | Multimedia                              | jacwebzib@hotmail.com Cenar Section |
| L Perfil              |                        | Canjear tarjeta de j   | prepago                                 |                                     |
| Detalles              | de la cuenta           | Introduce el número de | tu tarjeta de prepago o el código promo | odonal.                             |
| in Moneder            | o                      |                        | 9                                       |                                     |
| LL Sub cuer           | itas                   | Continuar              |                                         |                                     |
| Canjear 1<br>prepago  | arjeta de              |                        |                                         |                                     |
| 📫 Historial           | de transacciones       |                        |                                         |                                     |
| Dispositi<br>multime  | vos y contenido<br>lia |                        |                                         |                                     |
| Preferen<br>notificad | cias de<br>ón          |                        |                                         |                                     |

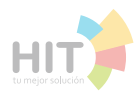

#### Nintendo

## http://www.nintendo.es/NOE/es\_ES/club\_nintendo/club\_not\_logged\_in.jsp

#### **1.-** Hacer clic en **iniciar sesión** e introducir **e-mail** y **contraseña**.

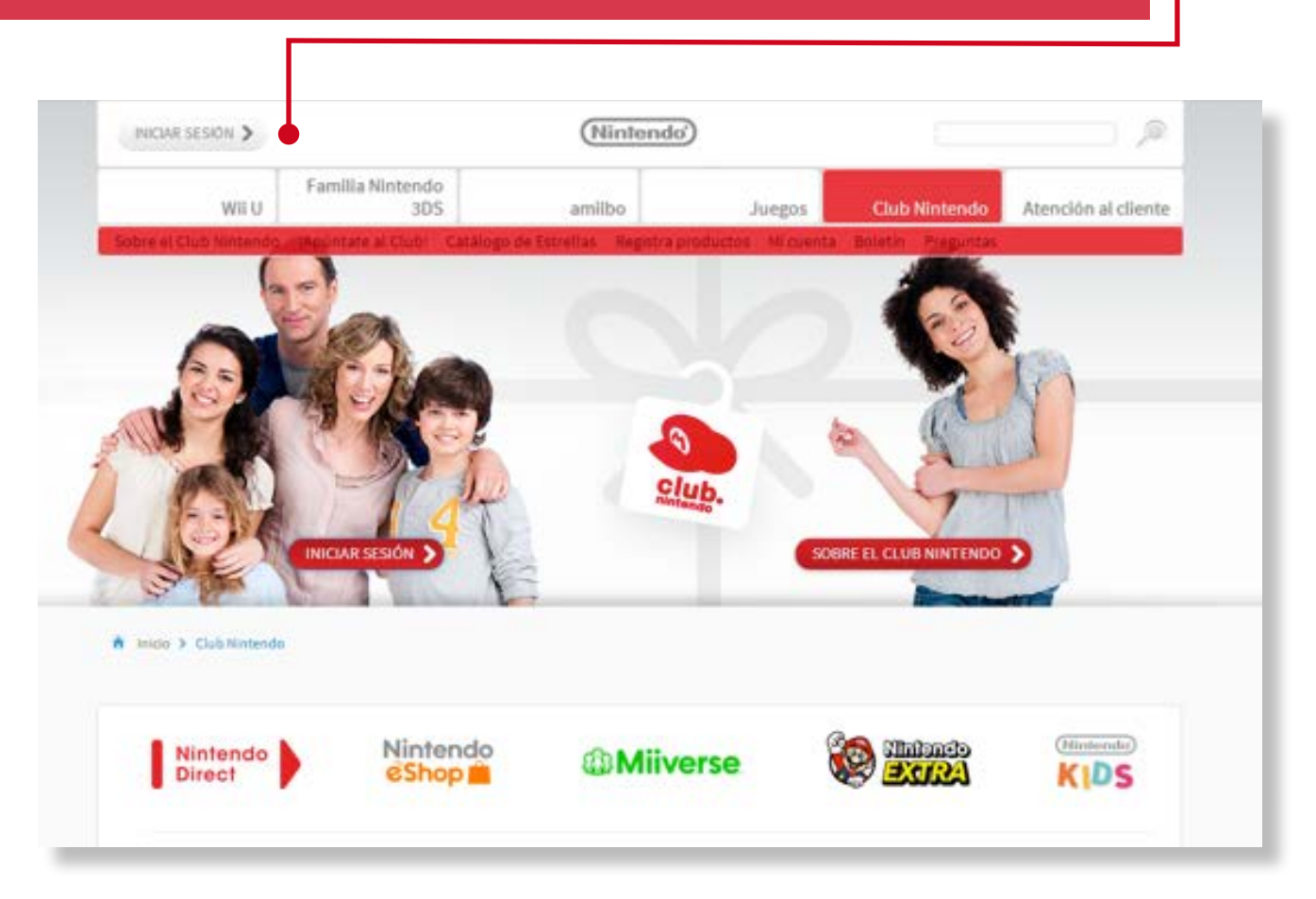

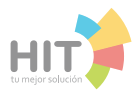

#### Nintendo

#### http://www.nintendo.es/NOE/es\_ES/club\_nintendo/club\_not\_logged\_in.jsp

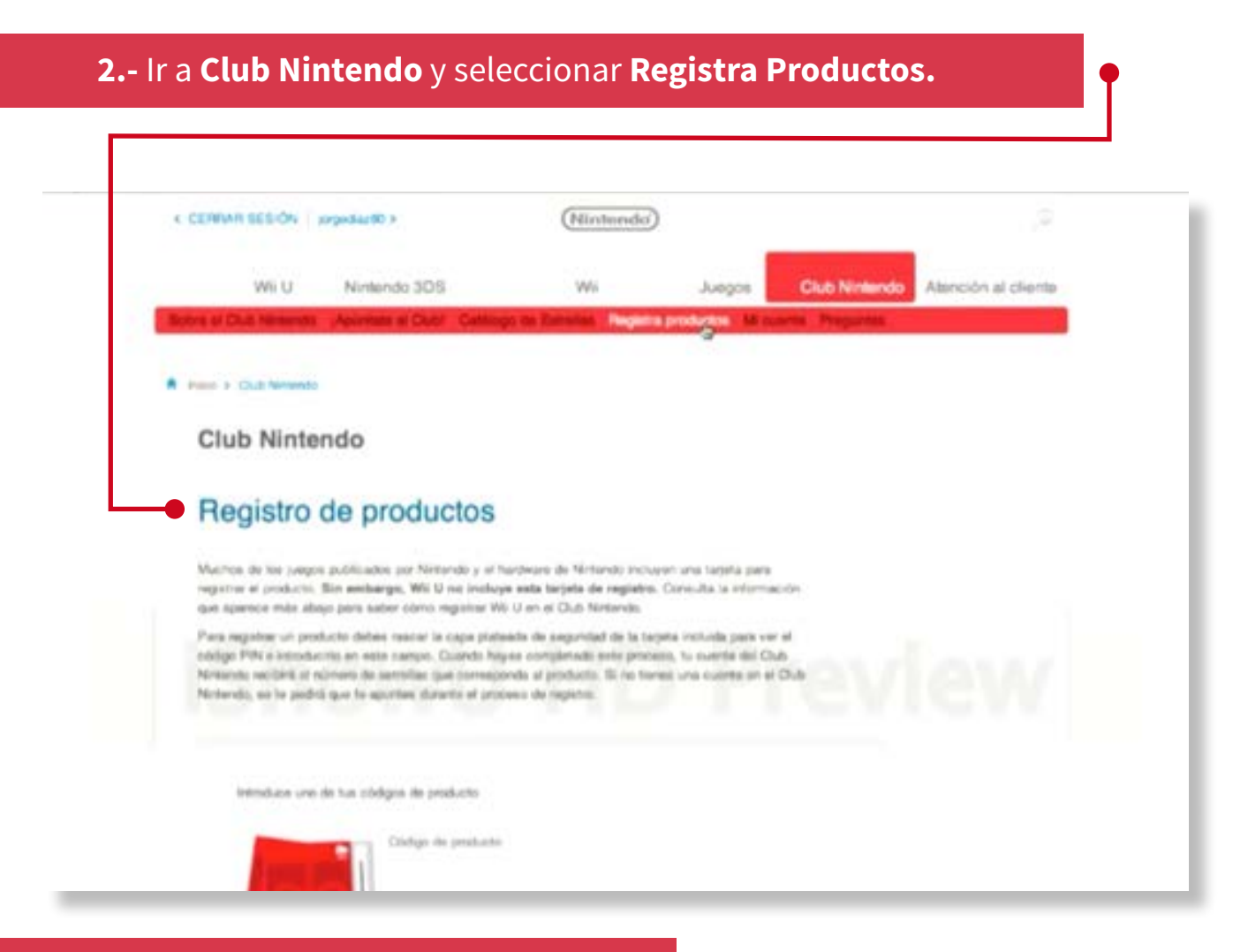

3.- Introducir el código y presionar Enter.

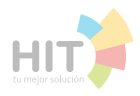

#### **Play Station**

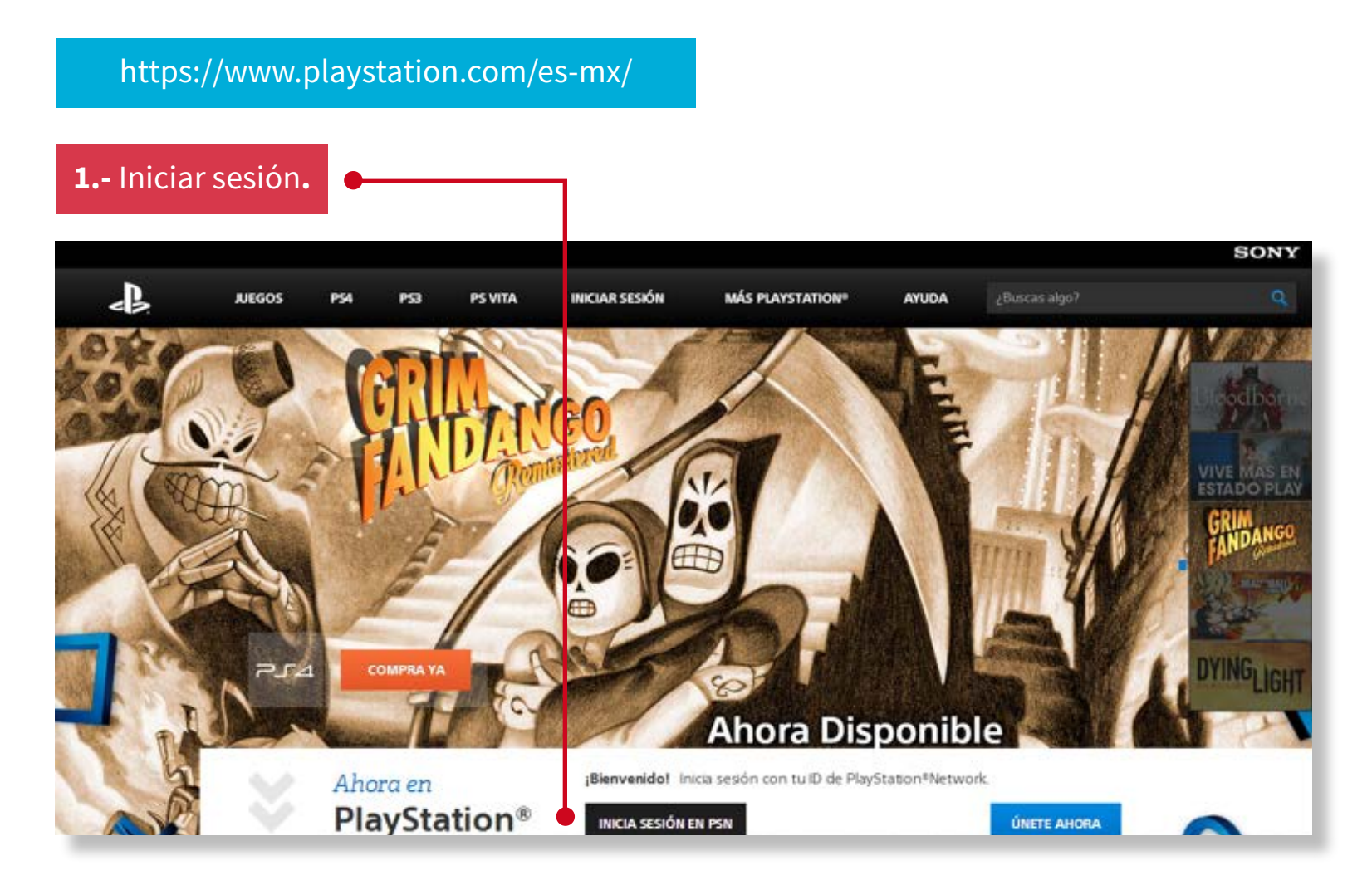

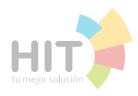

#### **Play Station**

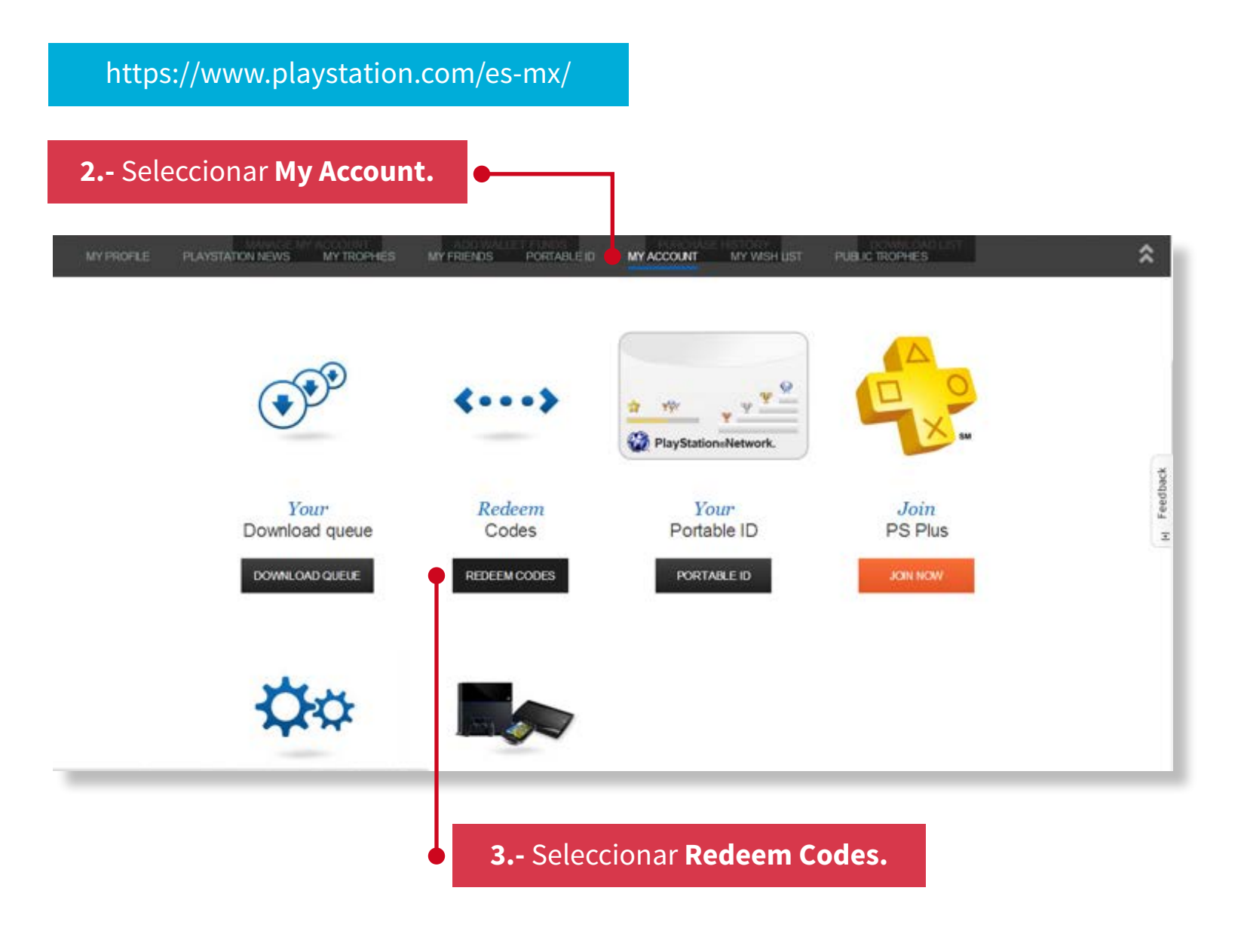

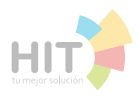

## **Play Station**

\_\_\_\_\_

| https://www.playstation.com/es-mx/                                                                  |                           |
|----------------------------------------------------------------------------------------------------|---------------------------|
| <b>4</b> Introducir el <b>código</b> y presionar <b>Continuar.</b>                                  |                           |
|                                                                                                    | SONY                      |
|                                                                                                    | administración de cuentas |
| Canjear tarjeta de prepago<br>Introduce el número de tu tarjeta de prepago o el código promocional. |                           |
|                                                                                                    |                           |
| Continue                                                                                            |                           |
|                                                                                                    |                           |
|                                                                                                    |                           |
|                                                                                                    |                           |
|                                                                                                    |                           |
|                                                                                                    |                           |

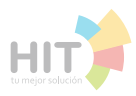

#### 1.- Ir a la página de https://www.facebook.com e Iniciar sesión.

# facebook

Facebook te ayuda a comunicarte y compartir con las personas que forman parte de tu vida.

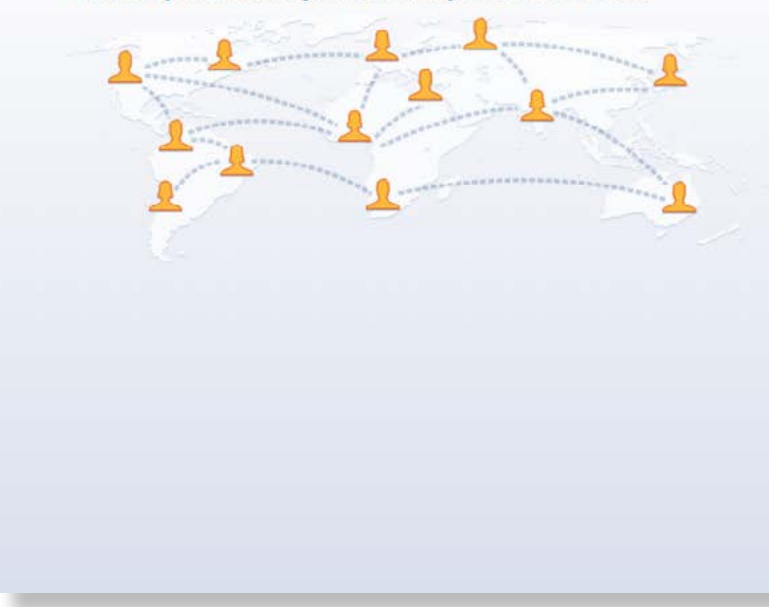

## Abre una cuenta

Es gratis y lo será siempre.

Correo electrónico o teléfono Contraseña

No cerrar sesión

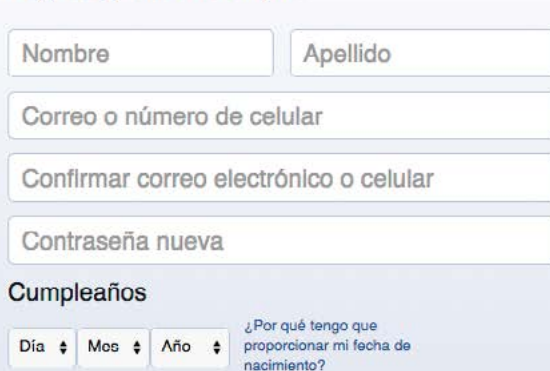

¿Olvidaste tu contraseña?

Iniciar sesión

#### O Mujer O Hombre

Al hacer clic en "Abrir una cuenta", aceptas las Condiciones y confirmas que leíste nuestra Política de datos, incluido el uso de cookies.

Abrir una cuenta

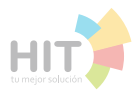

#### 2.- Poner la siguiente dirección en el navegador https://www.facebook.com/gamecards.

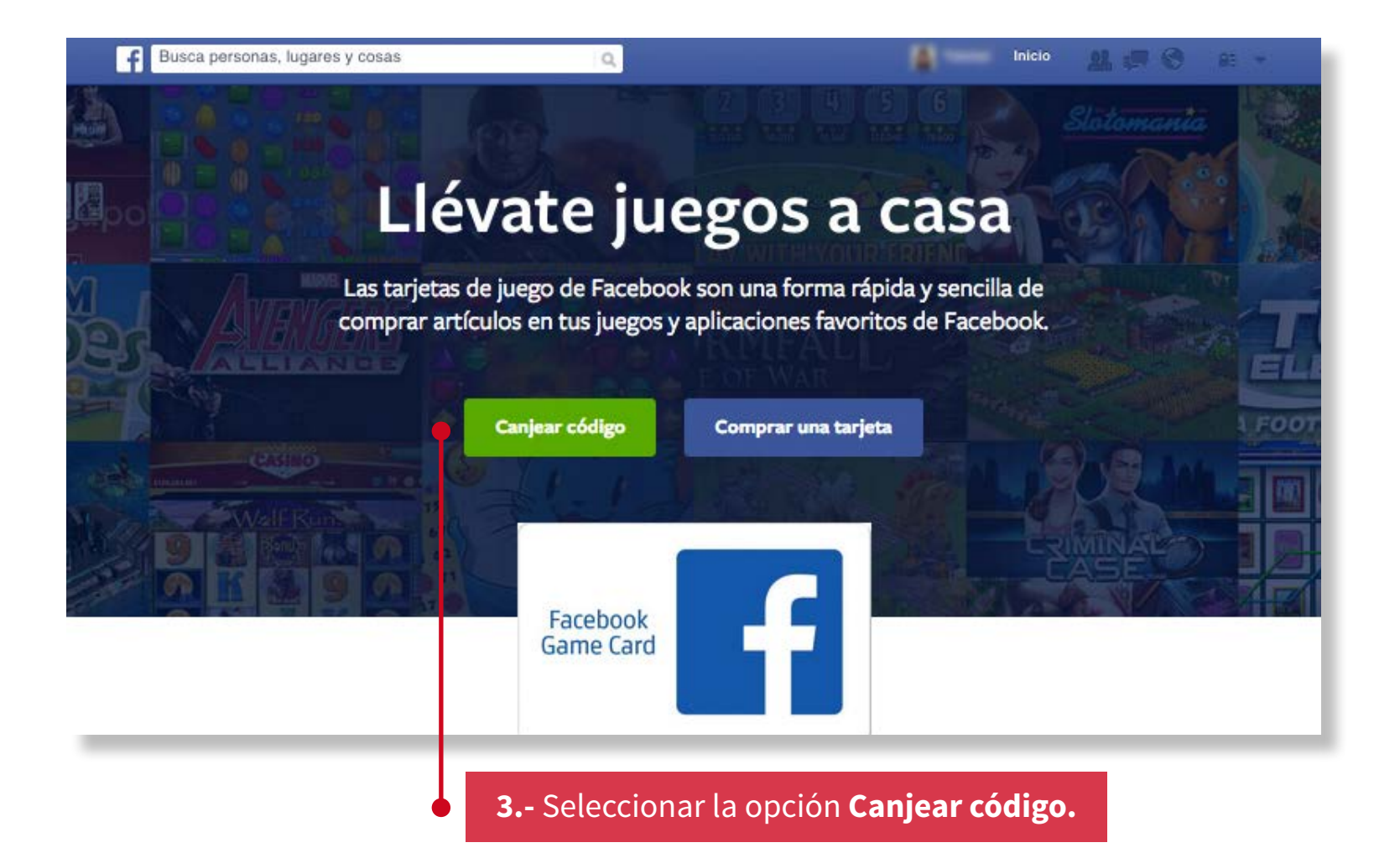

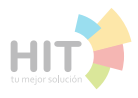

#### Facebook

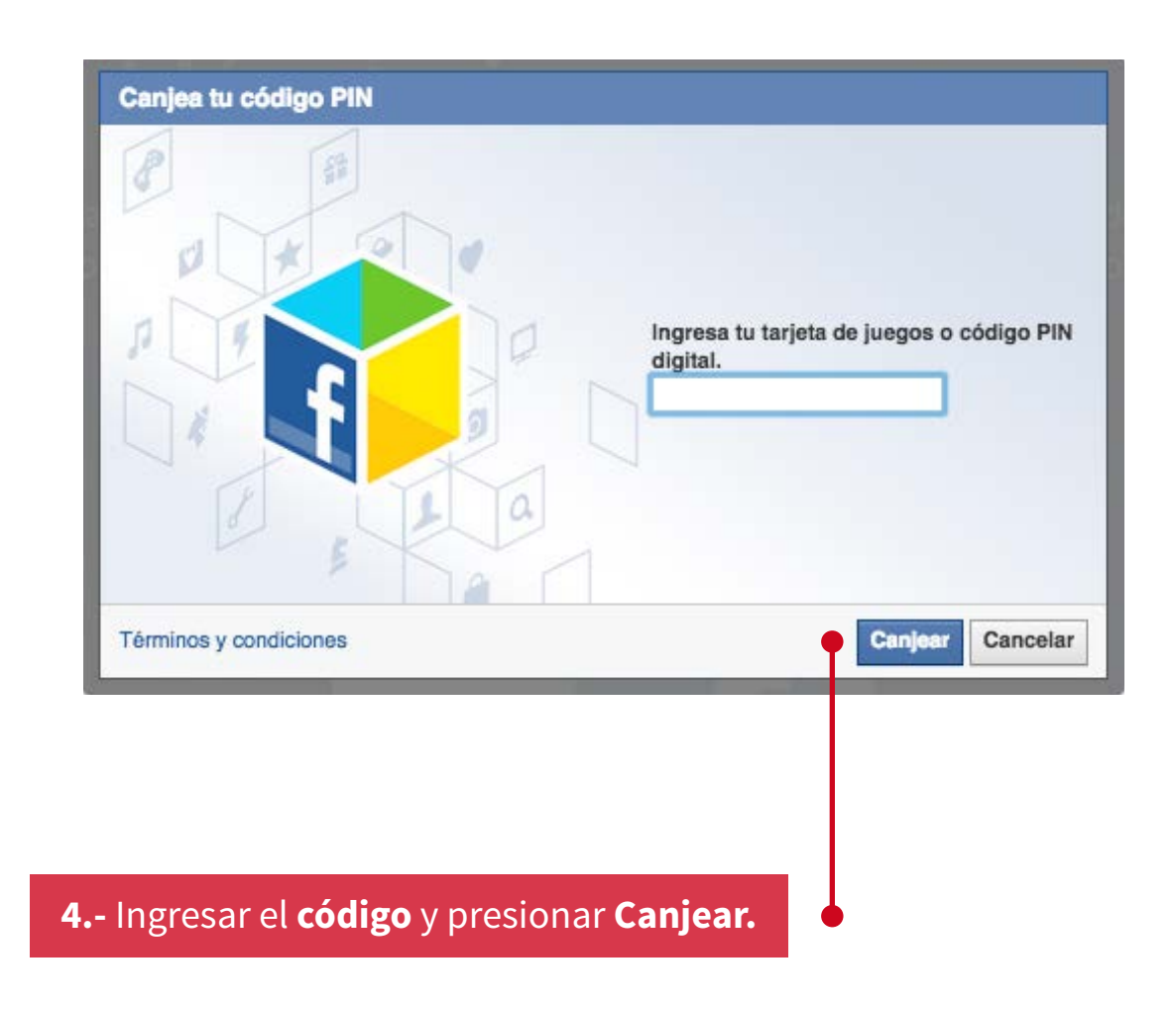

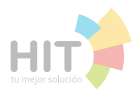

# 1.- Abrir la aplicación de Skype Iniciar sesión. Nombre de usuario Contraseña ¿No puedes acceder a tu cuenta? Skype\*\* - jacwebzib@hotmail.com Skype Contactos Chat Llamada Ver Iniciar sesión con otra cuenta Iniciar sesión automáticamente Estado de conexión . Pedil ٠ Privacidad... 2.- Ir al menú, seleccionar Skype y luego Mi Cuenta. Mi cuenta

Comprar crédito de Skype... Cambiar contraseña... Cerrar sesión Cerrar

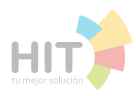

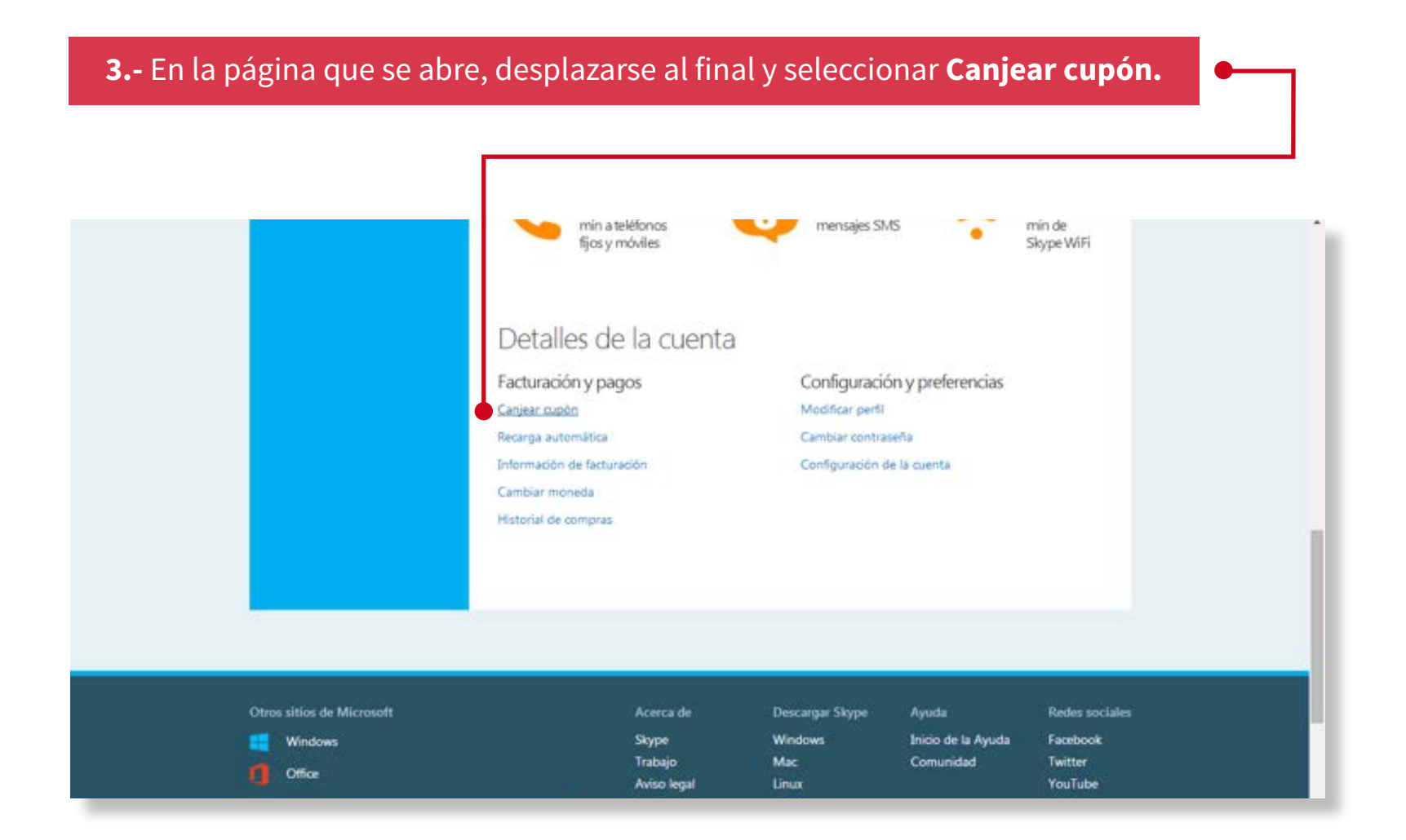

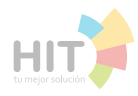

.

| Antonio Cerrar sesión | Precios Ayuda        | Descargas Descubre                                                                           |
|-----------------------|----------------------|----------------------------------------------------------------------------------------------|
| Skype                 | jeta de prepago de S | 🕞 Canjea tu cupón o tar                                                                      |
|                       |                      | Pals/Región                                                                                  |
|                       |                      | Número único del cupón o de la tarjeta                                                       |
|                       |                      | Acepto las Cláusulas y Condiciones de Skype.                                                 |
|                       |                      | Canjear                                                                                      |
|                       |                      | Número único del cupón o de la tarjeta Acepto las Cláusulas y Condiciones de Skype. Carijear |

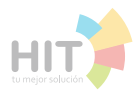

#### 1.- Ir a la página de http://www.cinepolis.com/

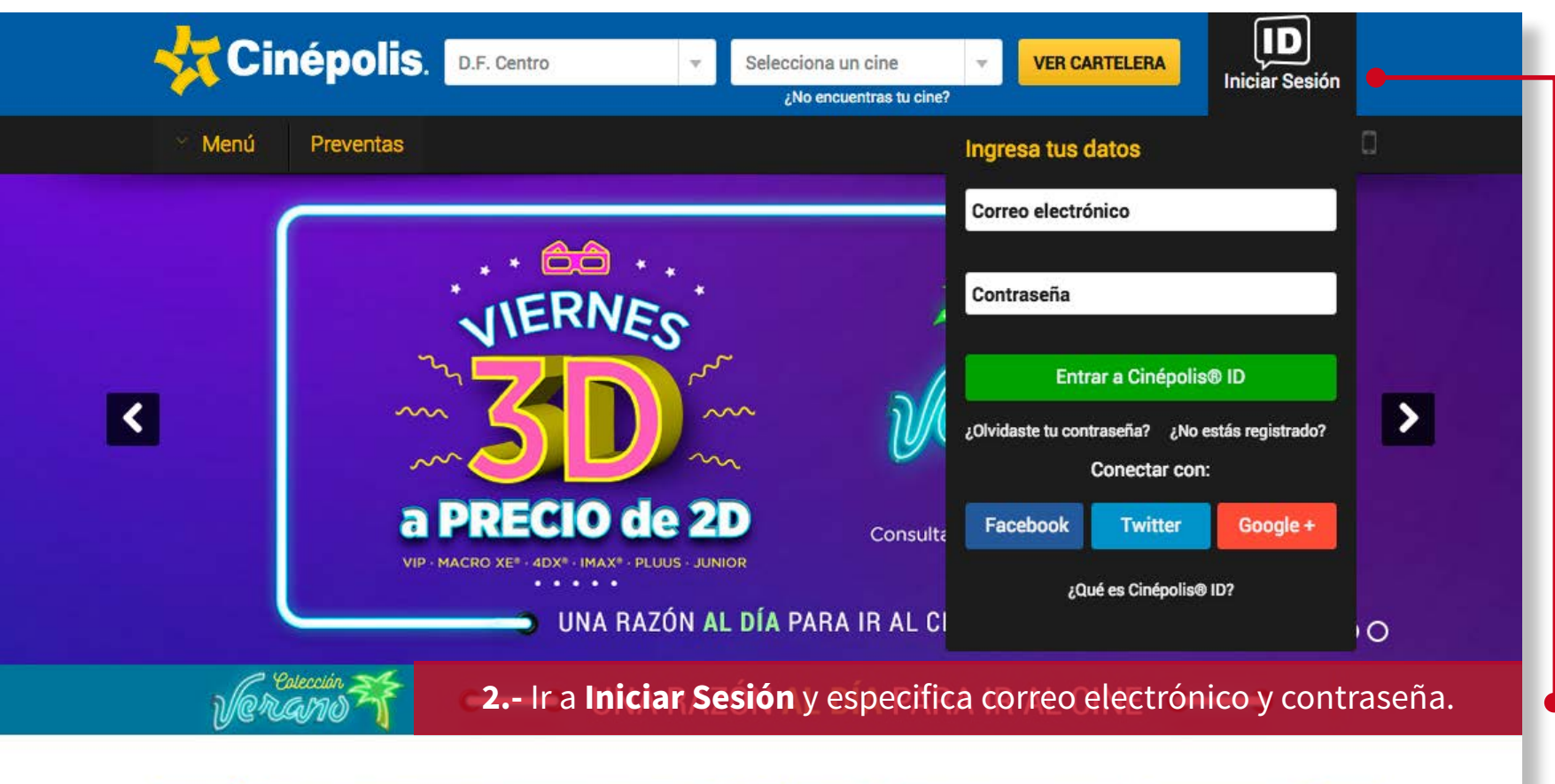

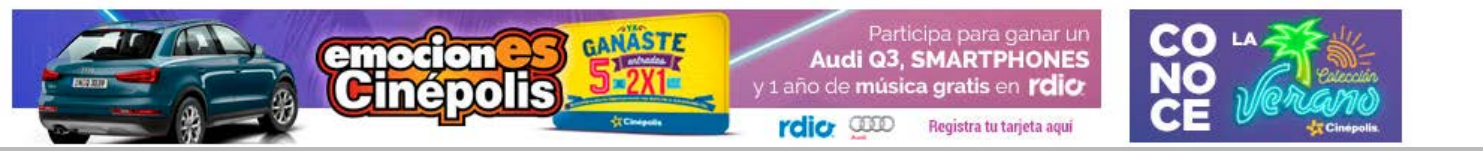

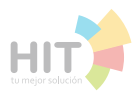

#### Cinépolis

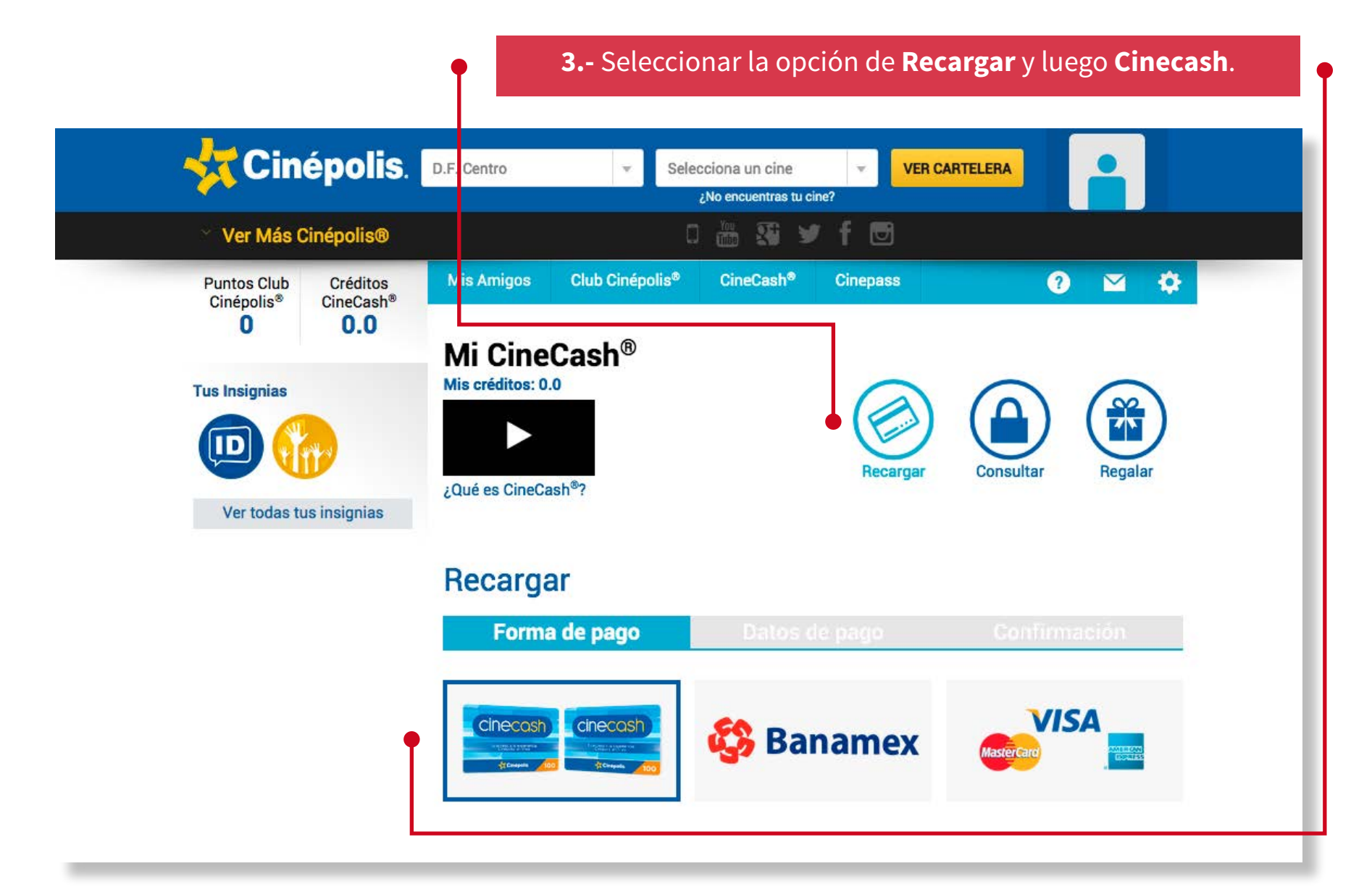

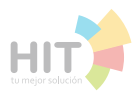

## 4.- Introduce el número de tu tarjeta Cinecash y presiona Recargar.

| 😽 Cin                          | épolis.                             | D.F. Centro  Selecciona un cine KNo encuentras tu cine?                                                                                                    |
|--------------------------------|-------------------------------------|----------------------------------------------------------------------------------------------------|
| 🐣 Ver Más C                    | Cinépolis®                          | u 🛗 👀 🛩 f 🖸                                                                                                    |
| Puntos Club<br>Cinépolis®<br>O | Créditos<br>CineCash®<br><b>0.0</b> | Mis Amigos Club Cinépolis® CineCash® Cinepass ⑦ ☑ ✿                                                                                                    |
| Tus Insignias                  | us insignias                        | Mis créditos: 0.0<br>Automation Service Service |
|                                |                                     | Recargar                                                                                                    |
|                                |                                     | Llena los datos ¡y listo!<br>Introduce el número de tu tarjeta Cinecash®<br>Recargar                                                                                                    |
|                                |                                     | ¿Dónde encuentro ese número?<br>Recuerda que solo es posible recargar una tarjeta<br>Cinecash cada 2 horas.<br>5 Pasa a la <b>Confirmación.</b>                                                                                                    |

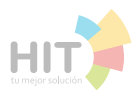

#### 1.- Ir a la página de http://www.cinepolis.com/

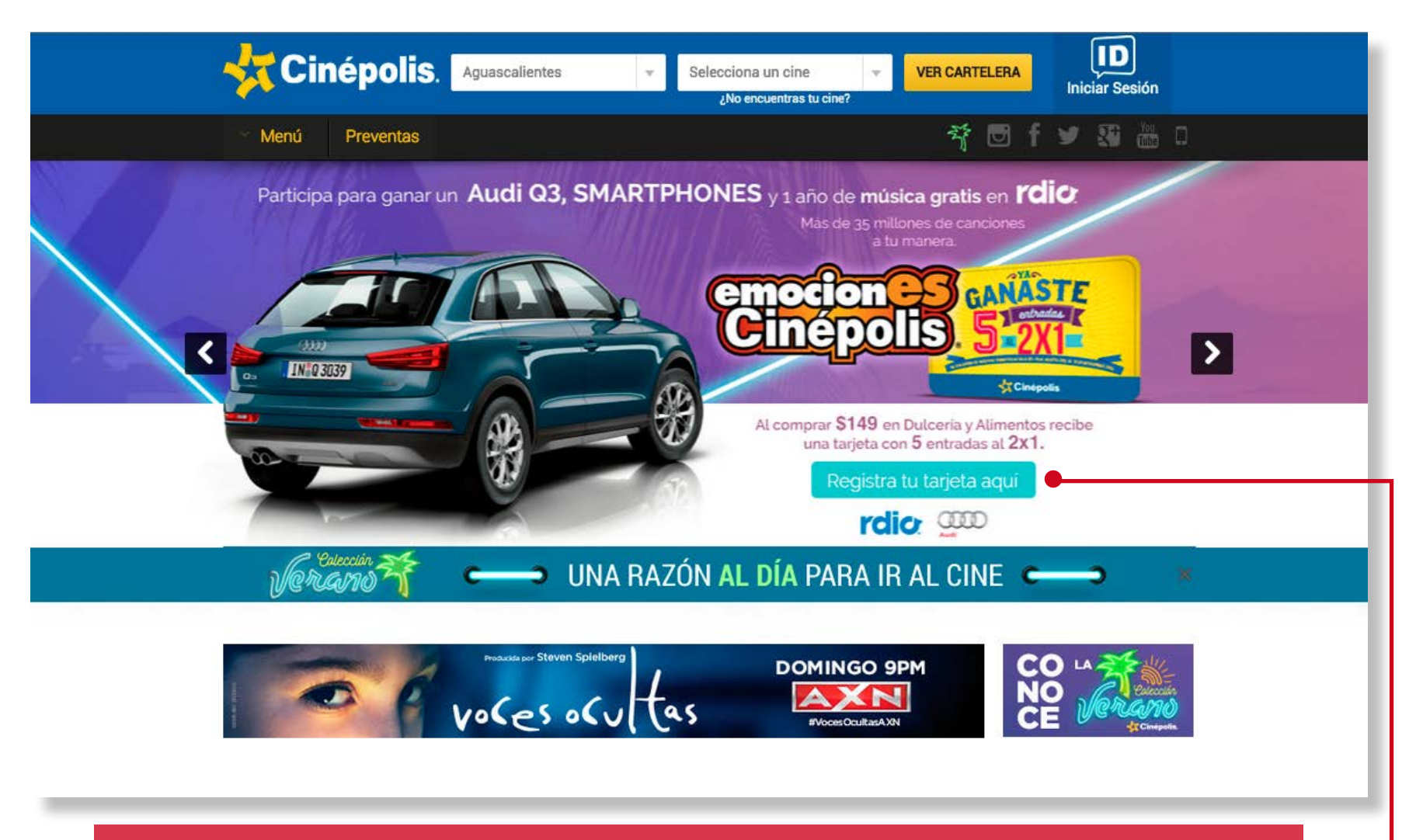

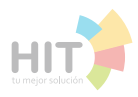

## **3.- Iniciar sesión** especificando correo y contraseña y dar clic a **Entrar**.

|                                                                                                    | Inicio netrucci    | jugar                | balserş          | 1.2             |                  |
|----------------------------------------------------------------------------------------------------|--------------------|----------------------|------------------|-----------------|------------------|
|                                                                                                    | ę                  | mocion<br>Linépol    |                  | ×               |                  |
|                                                                                                    | Iniciar sesión     |                      |                  | <b>ID</b>       |                  |
| 1 and                                                                                                 | Correo electrónico |                      |                  |                 |                  |
|                                                                                                    | Cinépolis® ID      |                      |                  |                 | VAC.             |
| 1000                                                                                                  | Contraseña         |                      |                  | GA              | AASIE.           |
| IN 0 3039                                                                                             |                    |                      |                  | 5               | 2X1              |
|                                                                                                    | ¿Olvidaste t       | u contraseña? ¿No es | stás registrado? | 200             |                  |
|                                                                                                    |                    | Entrar 🔶             | •                |                 | Cinépolis        |
|                                                                                                    | Conectar con:      |                      |                  | n<br>NEG        |                  |
|                                                                                                    |                    | 2                    |                  | NES             |                  |
|                                                                                                    |                    | T                    |                  | imentos.        | alo:             |
|                                                                                                    |                    |                      | Beatletre        | tu tariata agui |                  |
|                                                                                                    |                    |                      |                  |                 |                  |
|                                                                                                    |                    |                      |                  |                 |                  |
| són, valeta on la convoia minime do \$148 en Ducarta y X<br>a del 1 da junt al 29 da concerta da 2015 |                    |                      |                  |                 | relio Steinspole |

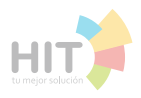

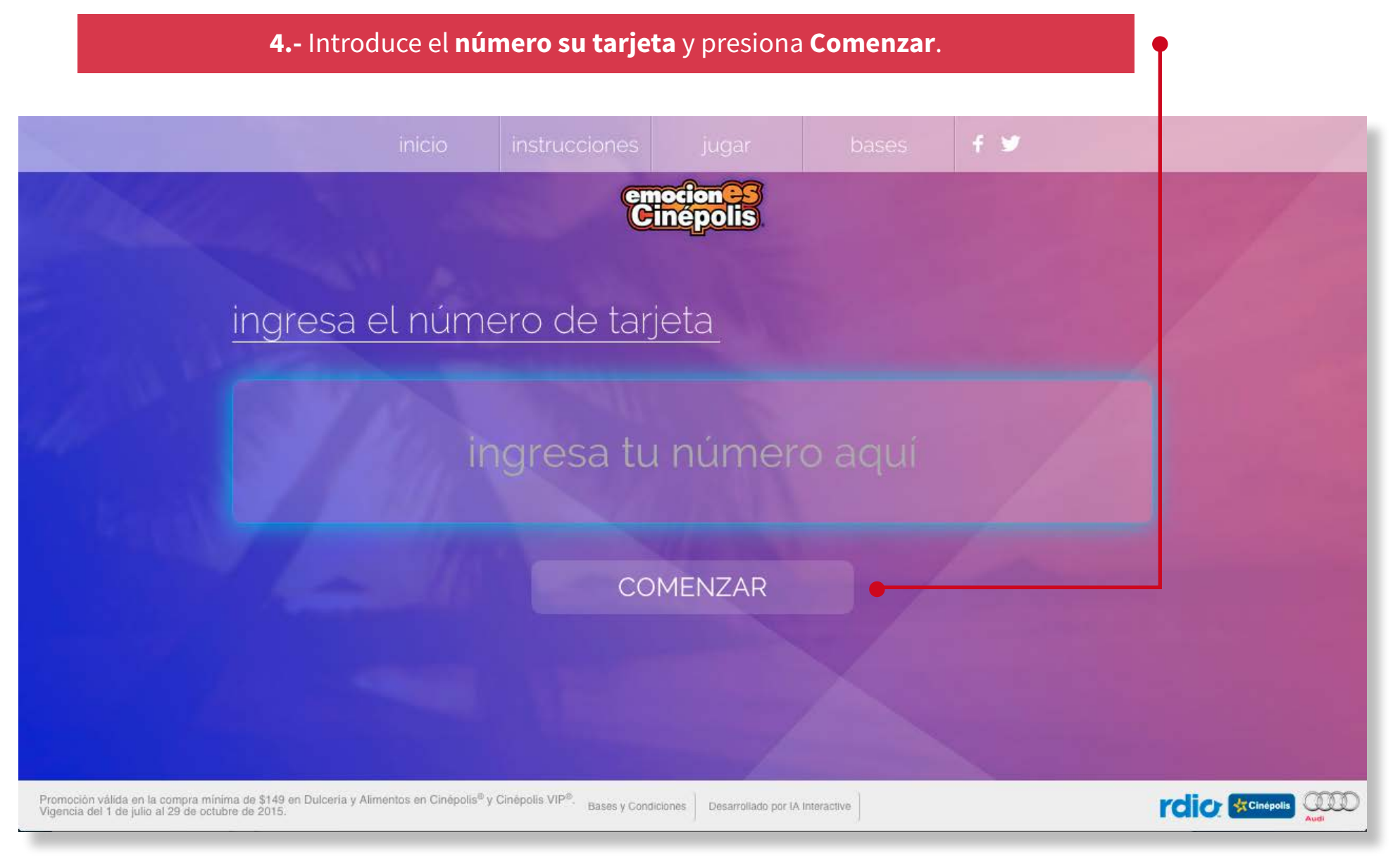

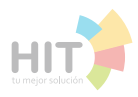

#### 1.- Ir a la página de http://www.facturafiel.com/

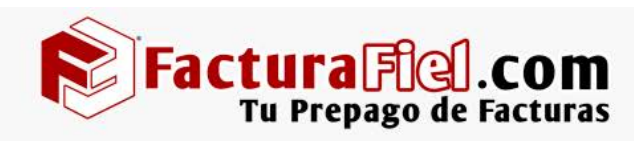

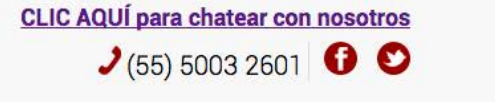

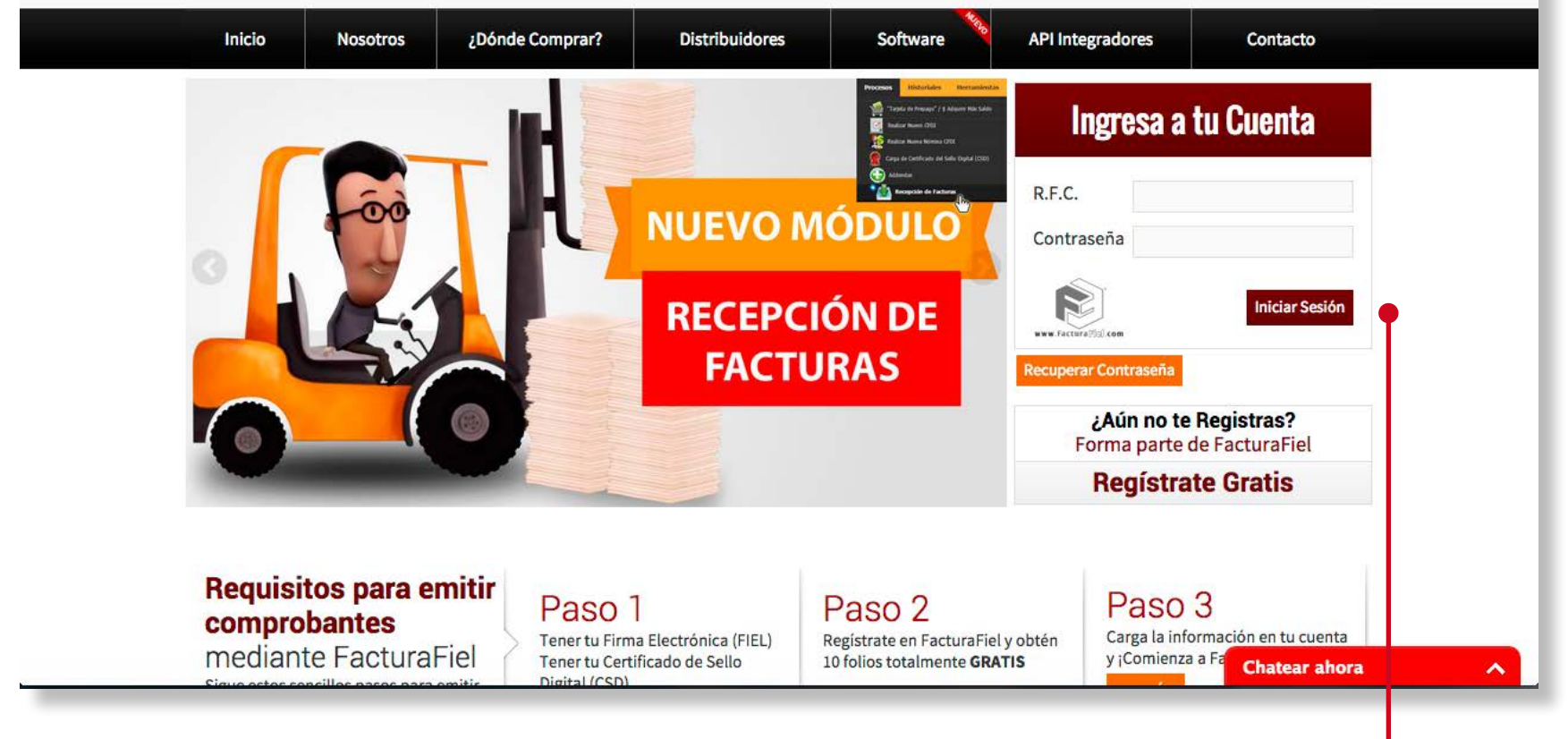

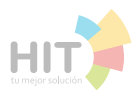

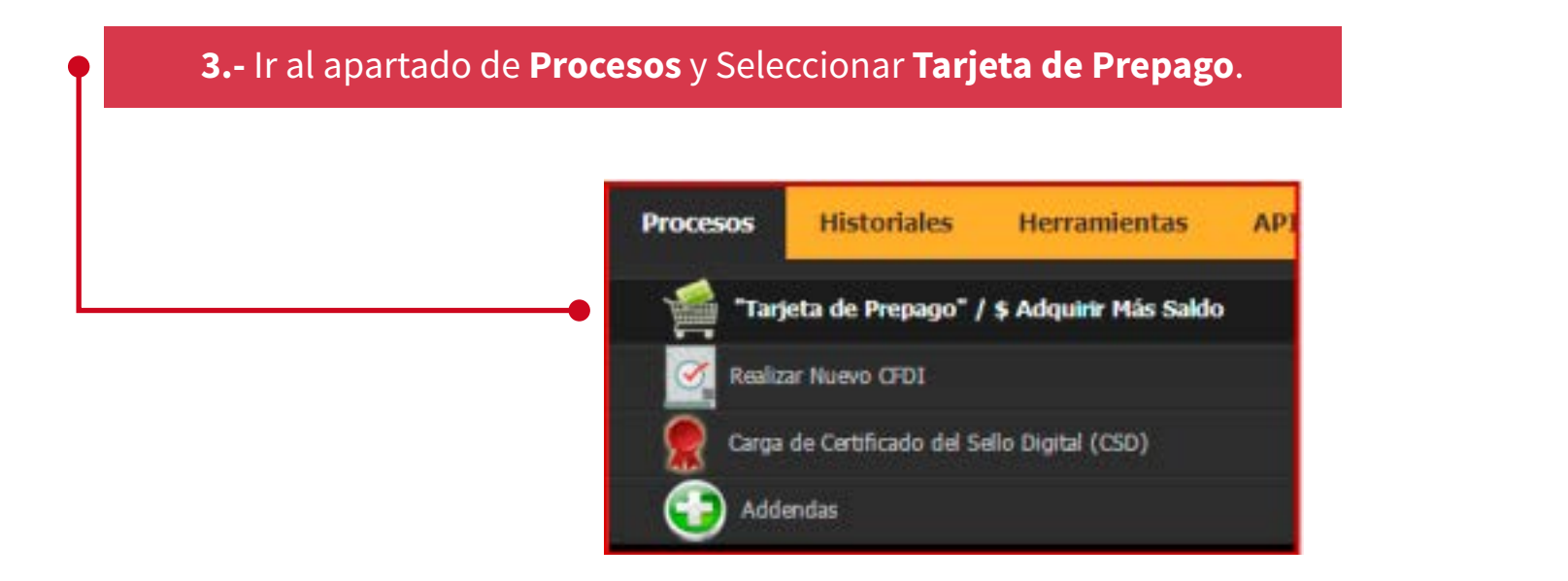

### 4.- Ingrese a Deseo abonar una tarjeta que YA adquirí, seleccione la Denominación adquirida.

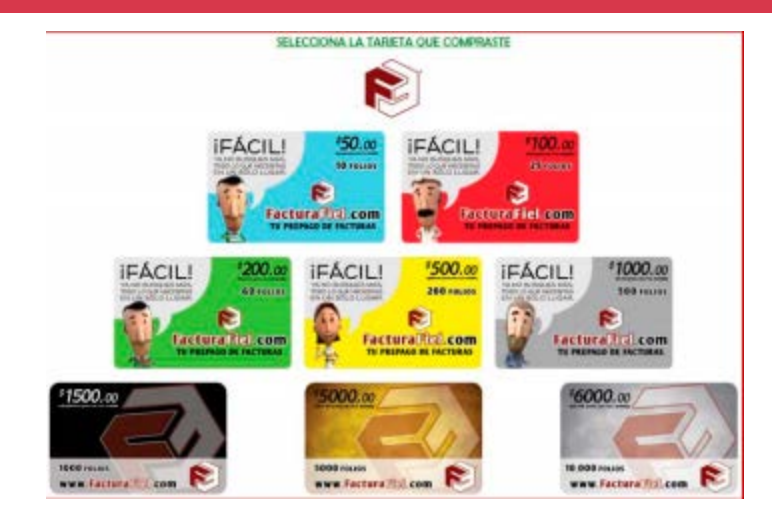

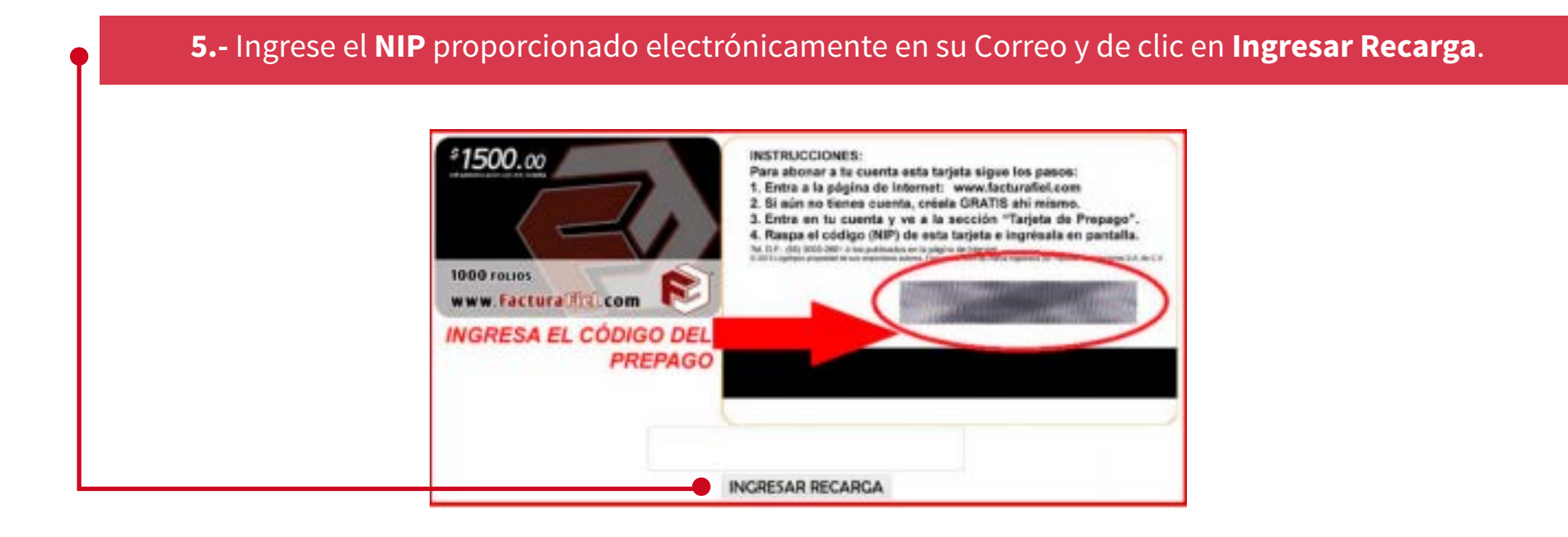

Hit, HIT - Star y los logotipos son marcas registradas. Derechos reservados ©.